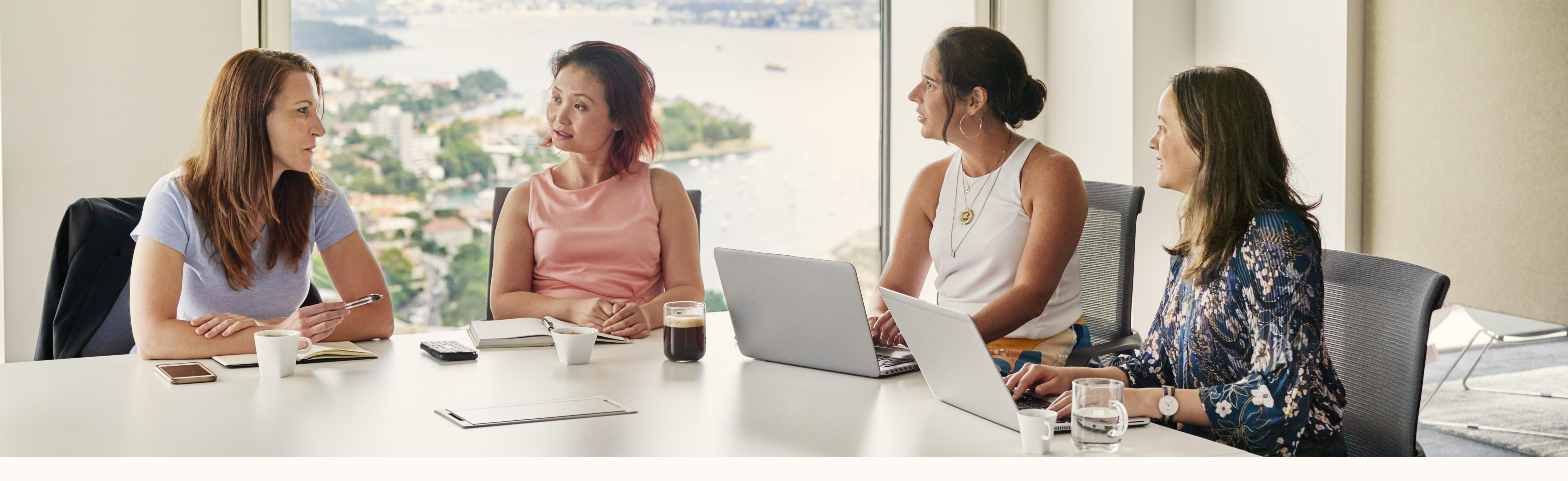

# **Erste Schritte mit dem:** LinkedIn Revenue Attribution Report

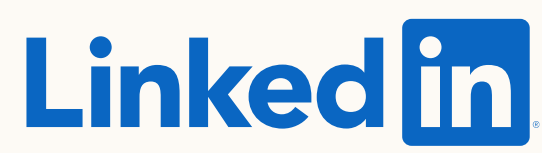

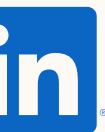

# Inhalt dieses Ratgebers

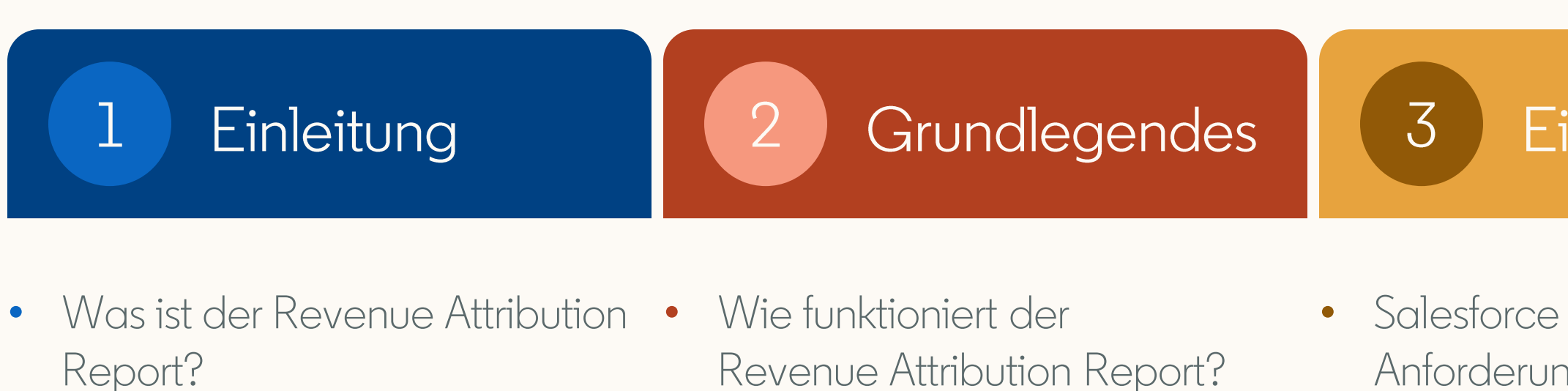

• Welche Möglichkeiten bietet der Revenue Attribution Report?

TIPP: Nutzen Sie für ein interaktives Erlebnis den Präsentationsmodus.

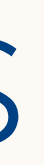

#### Einrichtung

#### Häufig gestellte 4 Fragen

- Anforderungscheckliste
- Verwendung des Berichts
- Wie wird Engagement im Revenue Attribution Report definiert?
- Wie werden meine Daten von LinkedIn gespeichert und geschützt?
- Wie werden Objekte und Felder von Salesforce geteilt und verwendet?
- Welche Informationen und Berechtigungen benötige ich, um mein CRM-System zu verbinden?

#### 5

#### Ressourcen

#### Nützliche Links

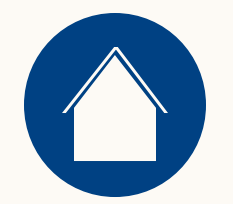

1

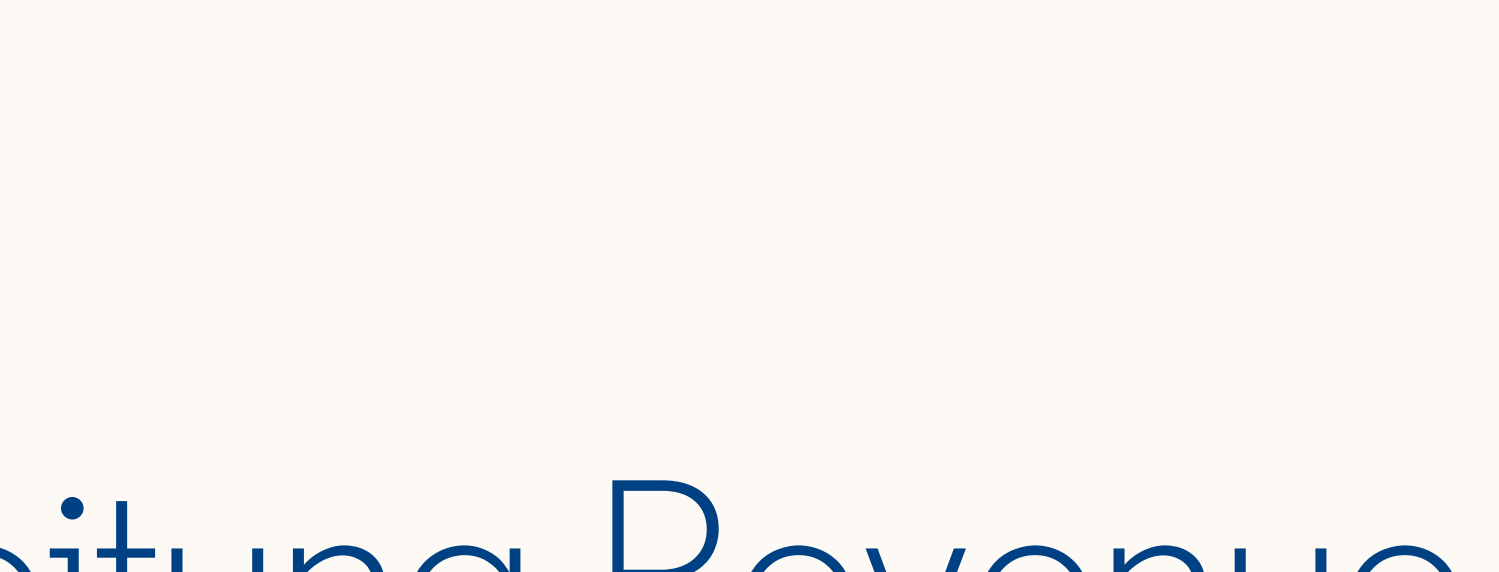

# Einleitung Revenue Attribution Report

Ressourcen

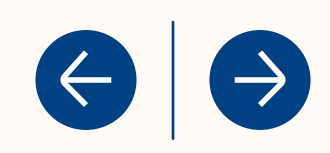

### Was ist der Revenue Attribution Report?

Ein neuer Bericht, der veranschaulicht, wie sich Ihre Marketingaktivitäten auf den Umsatz Ihres Unternehmens auswirken.

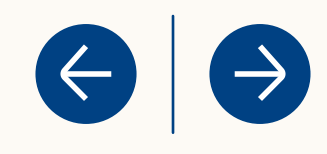

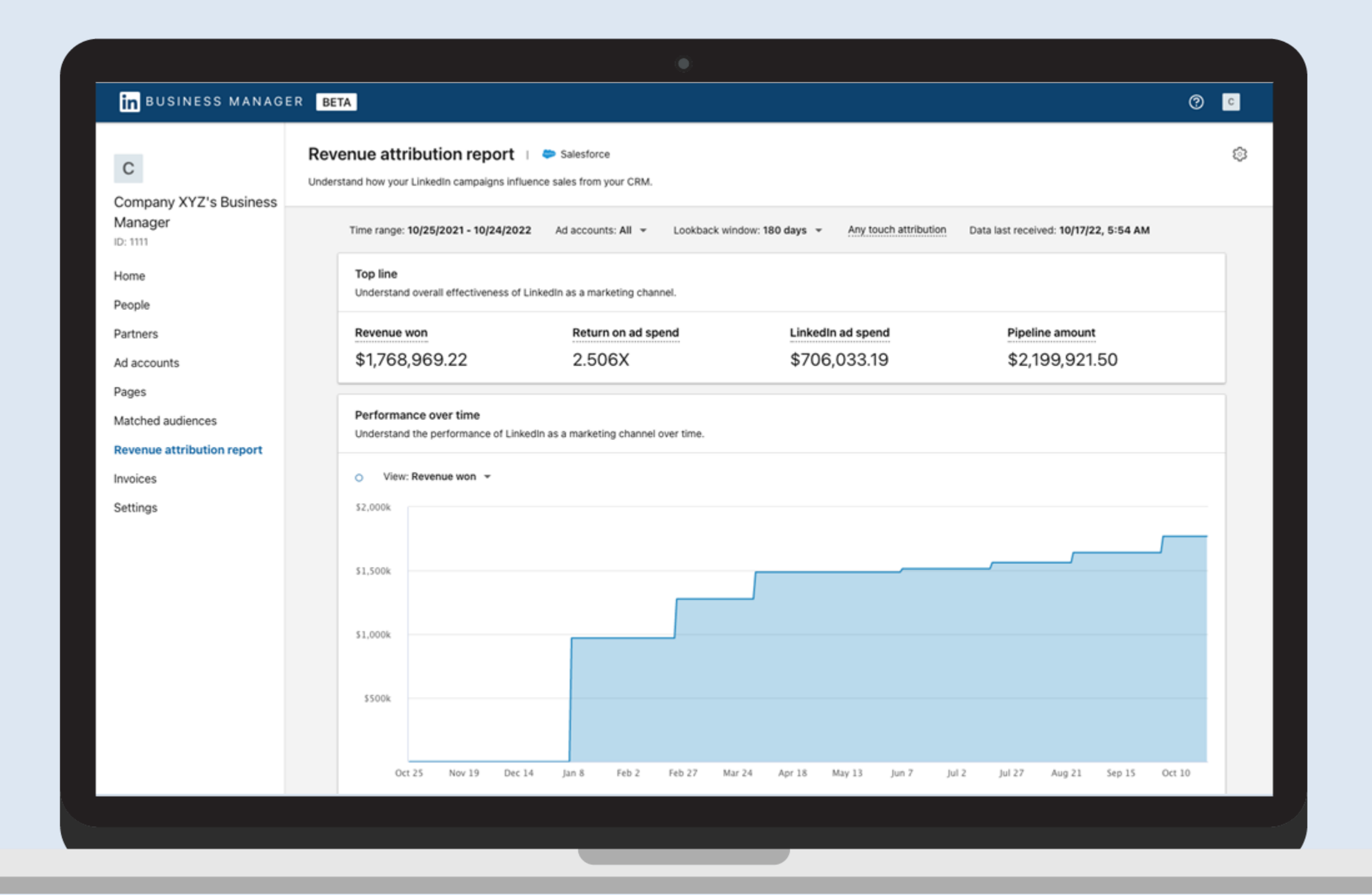

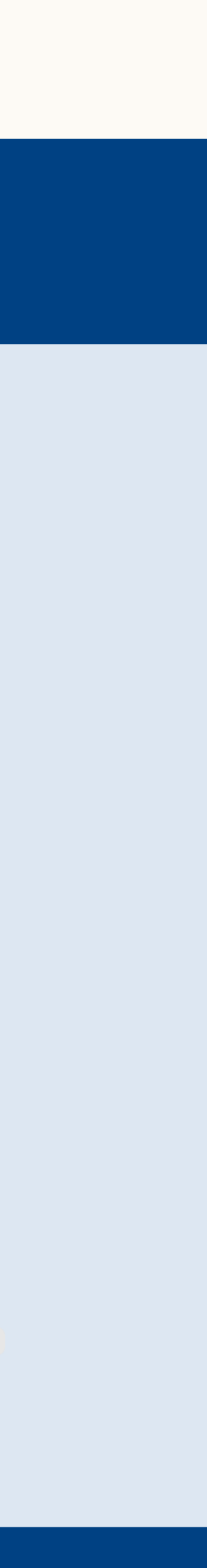

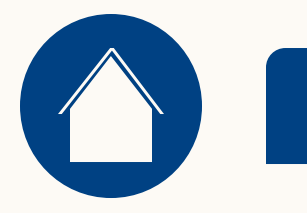

### Welche Möglichkeiten bietet der Revenue Attribution Report?

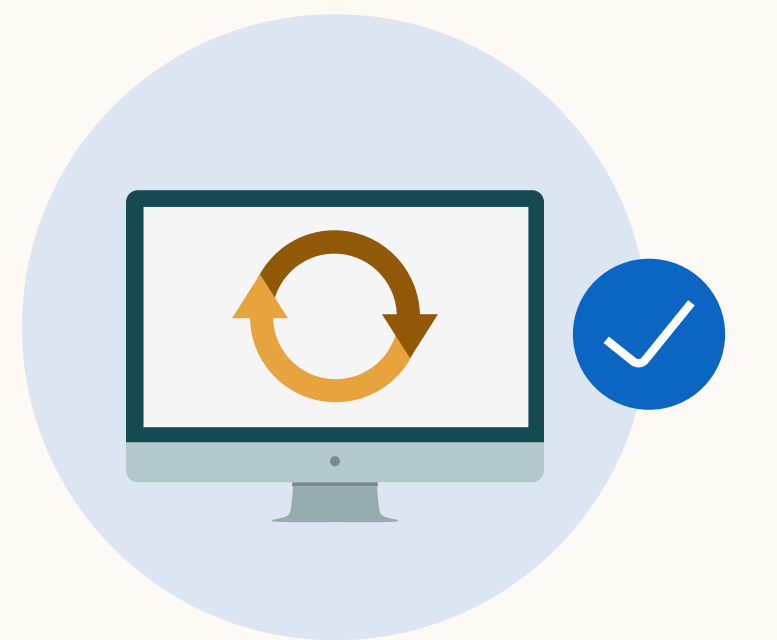

Durch die Synchronisierung von CRM-Daten können Sie sehen, wie Ihr LinkedIn Marketing die Funnel-Kennzahlen beeinflusst, wenn Opportunities geschlossen und gewonnen werden. Ressourcen

 $\left( \leftarrow \right)$ 

 $(\rightarrow)$ 

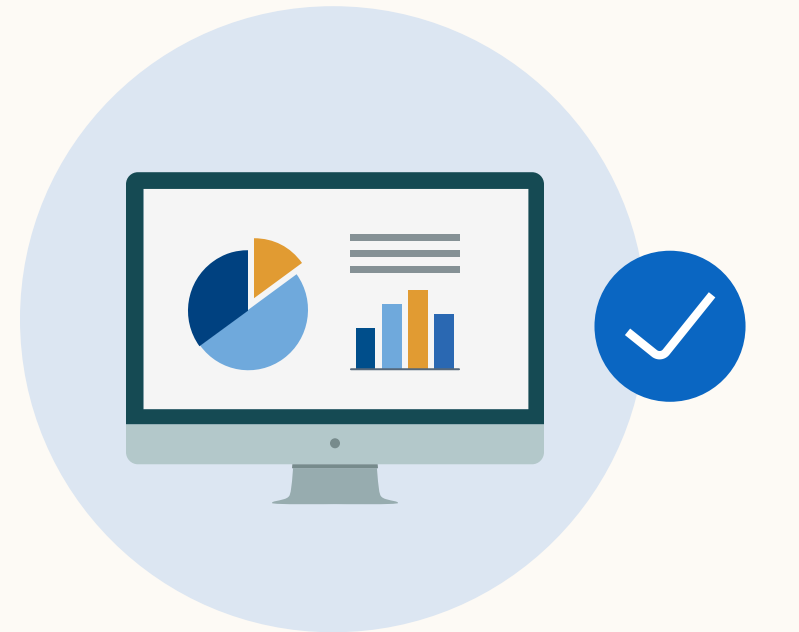

Sie können Berichte direkt von Ihren Business Manager-Werbekonten aus betrachten und sehen, welche Auswirkungen Ihr LinkedIn Marketing auf die Vertriebskennzahlen hat.

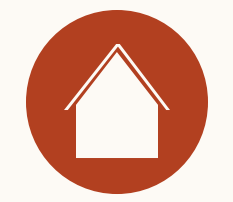

2 Wie funktioniert der Revenue Attribution Report?

Ressourcen

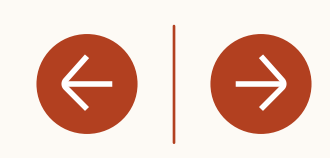

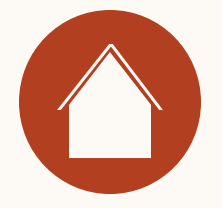

### Wie funktioniert der Revenue Attribution Report?

Der Revenue Attribution Report ist Teil von Business Manager. Sie müssen lediglich Ihr Business Manager-Konto aktivieren, Ihr CRM-System synchronisieren

und schon kann es losgehen.

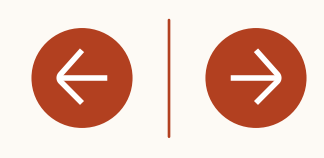

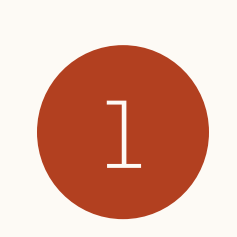

Falls Sie noch kein Business Manager-Konto haben, können Sie es <u>hier</u> einrichten (<u>Best Practices</u>).

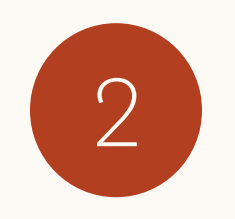

Nutzen Sie die <u>Salesforce Anforderungscheckliste,</u> um die Einstellungen Ihres CRM-Systems zu überprüfen.

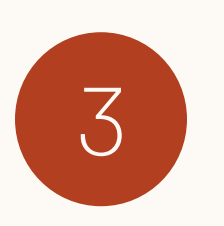

Synchronisieren Sie Ihr CRM-System mit Business Manager.

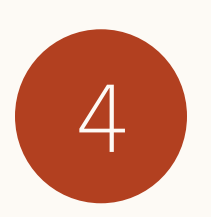

Nutzen Sie den Revenue Attribution Report, um die durch LinkedIn beeinflussten Kennzahlen zu verfolgen.

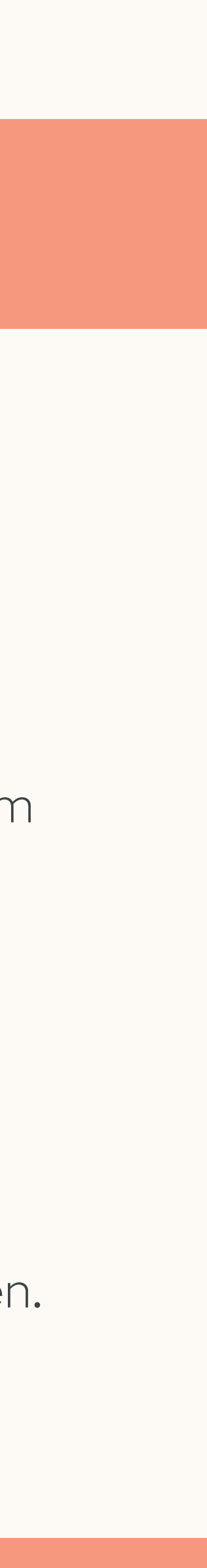

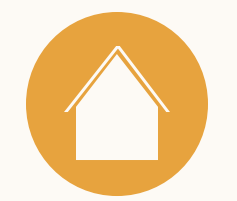

3 Einrichtung des Revenue Attribution Reports

Ressourcen

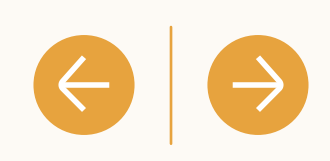

Einleitung

Business Manager-Konto erstellen

Für den Umsatzzuordnungsbericht ist Business Manager erforderlich

Die Einrichtung von Business Manager ist einfach. Fügen Sie <u>hier</u> Ihre Personen, Werbekonten und Unternehmensseiten hinzu.

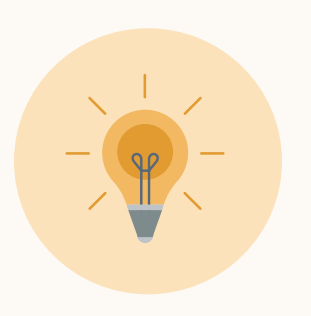

**Tipp:** Weitere Best Practices für die Einrichtung von Business Manager finden Sie <u>hier</u>.

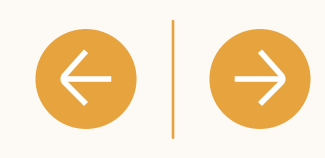

#### in BUSINESS MANAGER

| Request Business Manager account                                                                                                    |  |
|----------------------------------------------------------------------------------------------------|--|
| Business Manager account name                                                                                                    |  |
| This is the name your employees and partners will use to identify your business. Learn more                                                                                                    |  |
|                                                                                                    |  |
| Your work email                                                                                                    |  |
| This should be the email you use for work and does not<br>need to match your personal LinkedIn profile. We will send<br>all communications regarding your Business Manager<br>account to this email. |  |
|                                                                                                    |  |
| How will you primarily use this Business Manager?                                                                                                    |  |
| Manage my business                                                                                                    |  |
| Manage clients or other businesses                                                                                                    |  |
| Business logo (Optional)                                                                                                    |  |
| JPG or PNG; up to 5MB Upload                                                                                                    |  |
|                                                                                                    |  |
| Submit request                                                                                                    |  |
|                                                                                                    |  |

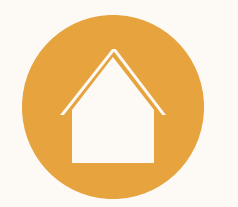

# Salesforce Anforderungscheckliste

Um den Revenue Attribution Report nutzen zu können, ist eine Synchronisierung mit dem Salesforce CRM-System erforderlich.\*

\* Unterstützte Salesforce Editionen: Enterprise, Performance, Unlimited und Developer Edition

\* Salesforce: Die Professional Edition erfordert API-Zugriff (es können zusätzliche Gebühren anfallen – kontaktieren Sie den Salesforce Support für weitere Informationen).

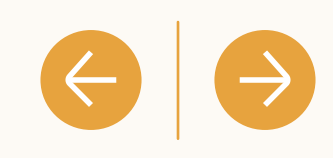

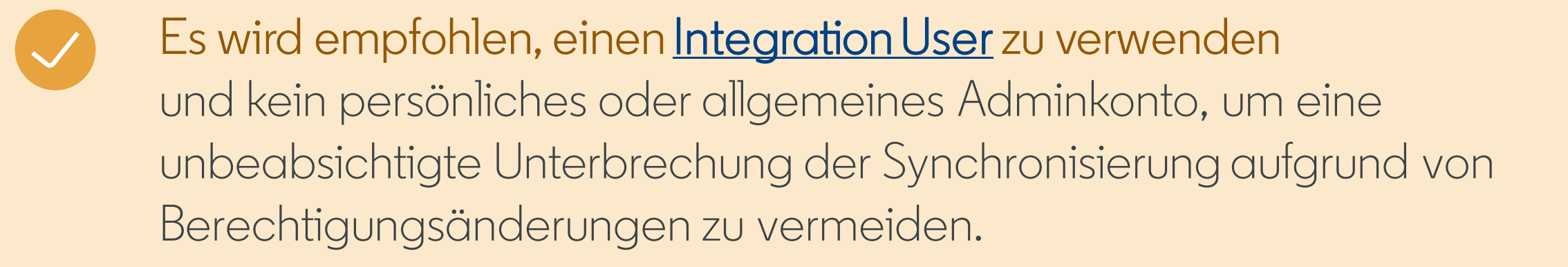

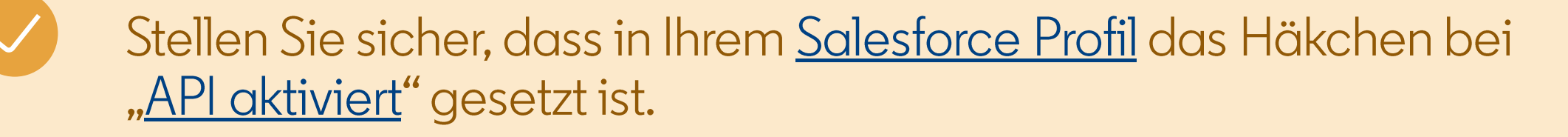

Aktivieren Sie die CRM-Synchronisierung für alle Funktionen, indem Sie Anmeldeinformationen mit der Berechtigungsstufe "Betrachten" (oder Lesezugriff) verwenden Für alle <u>hier</u> aufgeführten Objekte und Felder.

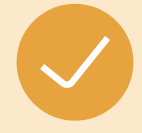

Jetzt können Sie Ihr CRM-System verbinden! Sie benötigen Ihren Salesforce-Benutzernamen, Ihr Passwort und Ihr Sicherheitstoken.

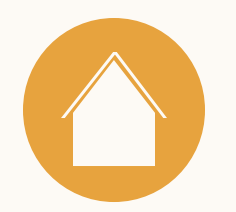

#### 1. CRM-System verbinden

Im Tab " Revenue Attribution Report" können Sie Ihr CRM-System verbinden. Salesforce ist derzeit das einzige verfügbare CRM-System.

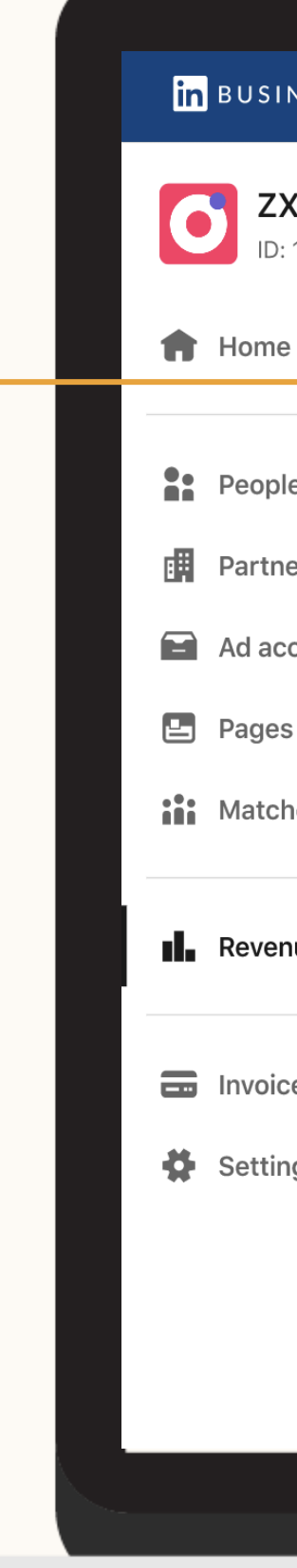

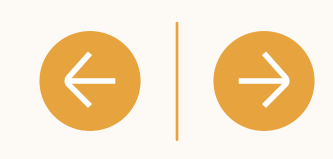

| INESS MANAGER                       | 9                                                                                                    | ) |  |
|-------------------------------------|----------------------------------------------------------------------------------------------------|---|--|
| <b>X Media</b><br>: 123456789123456 |                                                                                                    |   |  |
| e                                   |                                                                                                    |   |  |
| le                                  |                                                                                                    |   |  |
| ccounts                             |                                                                                                    |   |  |
| s<br>hed audiences                  |                                                                                                    |   |  |
| nue attribution                     | Understand how your LinkedIn marketing<br>influences sales outcomes.                                                                                         |   |  |
| ces                                 | Connect your CRM to measure how LinkedIn marketing<br>influences your sales outcomes such as ROI, revenue,<br>and opportunities in your pipeline. Learn more |   |  |
| ngs                                 | Connect CRM                                                                                                    |   |  |
|                                     |                                                                                                    |   |  |
|                                     |                                                                                                    |   |  |
|                                     |                                                                                                    |   |  |

| SUSINESS MANAGER     Image:     Image:                                                                                                    |                                        |                                                                  |
|----------------------------------------------------------------------------------------------------|----------------------------------------|------------------------------------------------------------------|
| Image: State in the state is a state in the state is a state in the state is a state is a state in the state is a state is a state i                         | <mark>in</mark> business manager       |                                                                  |
| <ul> <li>Home</li> <li>Login   Salesforce</li> <li>Login   Salesforce</li> <li>Login   Salesforce</li> <li>Login   Salesforce</li> <li>I login   Salesforce</li> <li>I login   Salesforce&lt;</li></ul> | <b>ZX Media</b><br>ID: 123456789123456 |                                                                  |
| <ul> <li>Home</li> <li>I login.salesforce.com/?startURL=%2Fsecur%2FRemoteAccessAu</li> <li>People</li> <li>Partner</li> <li>Ad accounts</li> <li>Pages</li> <li>Matched audiences</li> <li>I Revenue attribution</li> <li>I nvoices</li> <li>Settings</li> </ul>                                                                                                    |                                        | Login   Salesforce                                               |
| <ul> <li>People</li> <li>Partner</li> <li>Ad accounts</li> <li>Pages</li> <li>Matched audiences</li> <li>Revenue attribution</li> <li>Invoices</li> <li>Settings</li> </ul>                                                                                                    | Home                                   | Iogin.salesforce.com/?startURL=%2Fsetup%2Fsecur%2FRemoteAccessAu |
| <ul> <li>Ad accounts</li> <li>Pages</li> <li>Matched audiences</li> <li>Revenue attribution</li> <li>Invoices</li> <li>Settings</li> </ul>                                                                                                    | People Partner                         | salesforce                                                       |
| <ul> <li>Pages</li> <li>Matched audiences</li> <li>Password</li> <li>Image: Settings</li> <li>Username@company.biz</li> <li>Password</li> <li>Image: Settings</li> <li>Username@company.biz</li> <li>Password</li> <li>Image: Settings</li> </ul>                                                                                                    | Ad accounts                            |                                                                  |
| <ul> <li>Pages</li> <li>Matched audiences</li> <li>Revenue attribution</li> <li>Revenue attribution</li> <li>Log In</li> <li>Remember me</li> <li>Forgot Your Password?</li> <li>Use Custom Domain</li> </ul>                                                                                                    |                                        | Username                                                         |
| Matched audiences     Password     Image: Control of the second data and the second data and the seco                                                                               | 🕒 Pages                                | username@company.biz                                             |
| Image: Settings     Image: Settings     Image: Setting                                                                                                    | Matched audiences                      | Password                                                         |
| <ul> <li>Invoices</li> <li>Remember me</li> <li>Forgot Your Password?</li> <li>Use Custom Domain</li> </ul>                                                                                                    | Revenue attribution                    | Log In eting                                                     |
| Settings     Forgot Your Password?     Use Custom Domain                                                                                                    |                                        | Remember me e                                                    |
| Settings                                                                                                    |                                        |                                                                  |
|                                                                                                    | Settings                               | Forgot Your Password? Use Custom Domain                          |
| © 2023 Salesforce, Inc. All rights reserved.   Privacy                                                                                                    |                                        | © 2023 Salesforce, Inc. All rights reserved.   Privacy           |
|                                                                                                    |                                        |                                                                  |
|                                                                                                    |                                        |                                                                  |

#### $\Theta \mid \Theta$

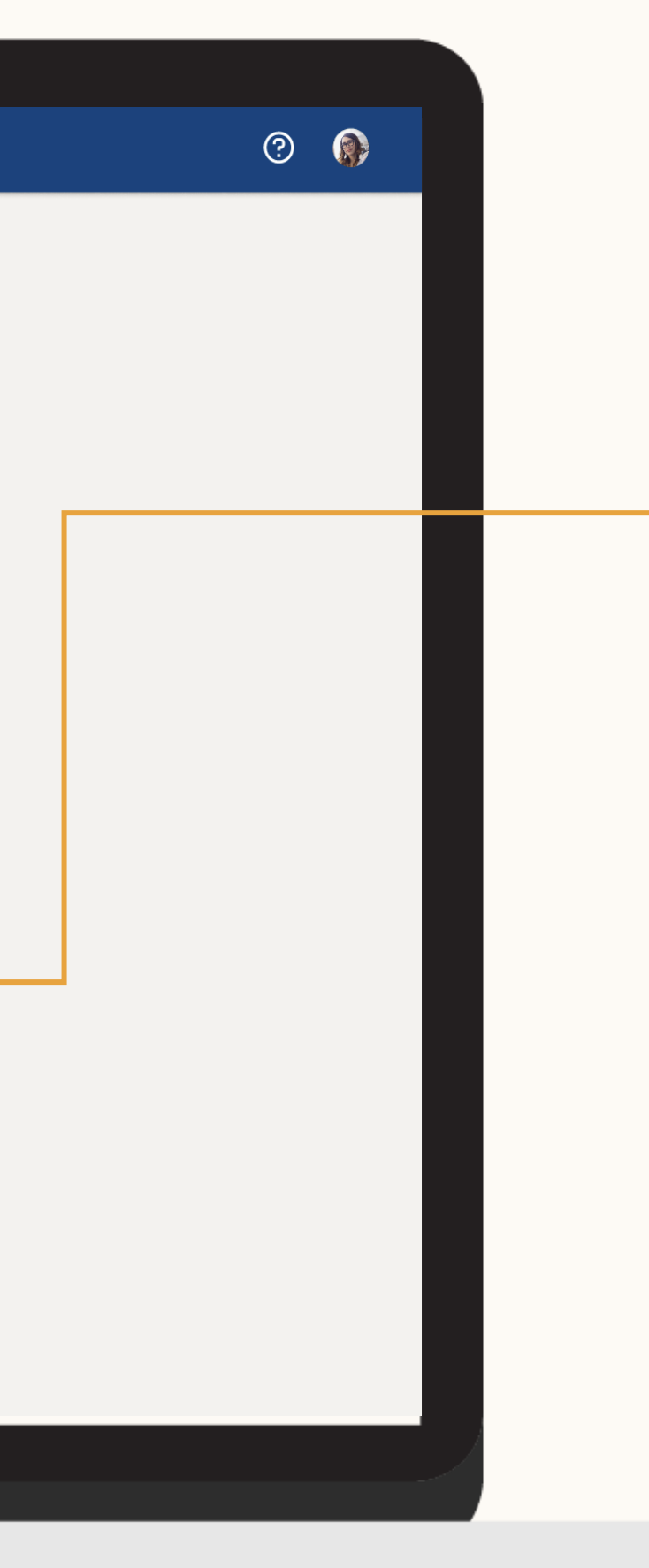

### 2. Anmeldedaten eingeben

Um Ihr CRM-System verbinden zu können, benötigen Sie Ihren Salesforce Benutzernamen und Ihr Passwort.

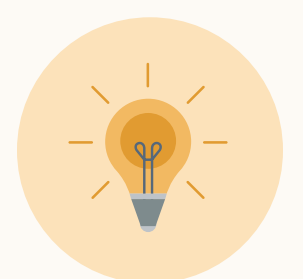

**Tipp:** Die Anmeldung über OAuth ermöglicht es Ihnen, Ihr CRM-System zu verknüpfen, ohne Ihre Anmeldedaten mit LinkedIn zu teilen. Zudem wird dadurch die Gültigkeit Ihrer CRM-Verbindung verlängert.

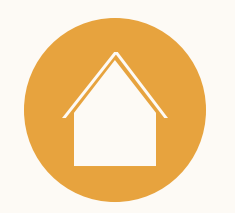

### 3. Geschafft!

Wenn Sie Ihr CRM-System erfolgreich verbunden haben, erscheinen die Daten innerhalb von 72 Stunden.

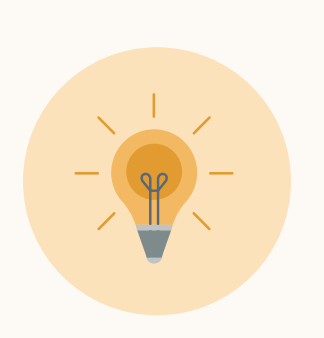

**Tipp:** Weitere Informationen zur Datenverarbeitung und zu den Datenschutzrichtlinien von LinkedIn finden Sie <u>hier</u>.

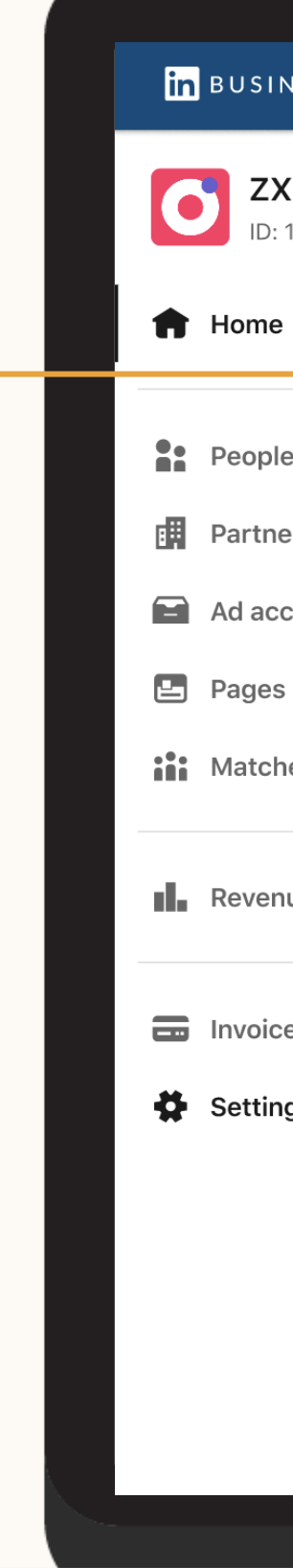

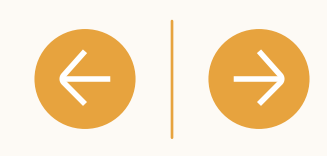

| NESS MANAGER                      |                                                                                                    |                                                                                    |                                                                                                    | C                                          | 2             |  |  |  |
|-----------------------------------|----------------------------------------------------------------------------------------------------|------------------------------------------------------------------------------------|----------------------------------------------------------------------------------------------------|--------------------------------------------|---------------|--|--|--|
| X Media<br>: 123456789123456<br>e | <b>Revenue attribution</b><br>Understand how your LinkedIn ca<br>Salesforce   90% match rat           | ampaigns influence sales from your CRM lea<br>Data last received: 8/5/23, 12:42 PM | ads. Learn more                                                                                                    |                                            |               |  |  |  |
| le                                | Time range: <b>1/1/21 - 3/19/21</b>                                                                   | <ul> <li>Ad accounts: All          Lookbac     </li> </ul>                         | k window: 60 days 🔻 Any touch attri                                                                                                    | ibution: any impression is counted as a to | uch 🔻         |  |  |  |
| er                                | <b>Top line</b><br>Understand overall effectiven                                                      | ess of LinkedIn as a marketing channel.                                            |                                                                                                    |                                            |               |  |  |  |
| counts                            | Revenue won                                                                                           | Return on ad spend                                                                 | LinkedIn ad spend                                                                                                    | Pipeline amount                            |               |  |  |  |
| 5                                 | \$5,050,000                                                                                           | 3.1X                                                                               | \$1,600,000                                                                                                    | \$5,800,000                                |               |  |  |  |
|                                   | Performance over time<br>Understand the performance of LinkedIn as a marketing channel over time.     |                                                                                    |                                                                                                    |                                            |               |  |  |  |
| de attribution                    |                                                                                                    |                                                                                    |                                                                                                    |                                            |               |  |  |  |
| es                                | ○ View: <b>Revenue won</b> ▼                                                                          |                                                                                    |                                                                                                    |                                            |               |  |  |  |
| es 🌚                              | <ul> <li>○ View: Revenue won ▼</li> <li>5M</li> </ul>                                                 |                                                                                    |                                                                                                    | ~~~~~~~~~~~~~~~~~~~~~~~~~~~~~~~~~~~~~~     | -0-0          |  |  |  |
| es<br>gs                          | <ul> <li>• View: Revenue won ▼</li> <li>5M</li> <li>4M</li> </ul>                                     |                                                                                    |                                                                                                    |                                            | ÷0-0          |  |  |  |
| ide attribution                   | <ul> <li>• View: Revenue won ▼</li> <li>5M</li> <li>4M</li> <li>3M</li> </ul>                         |                                                                                    | ~~~~~~~~~~~~~~~~~~~~~~~~~~~~~~~~~~~~~~~                                                                                                    | -00000000000000000000000000000000000000    | - <b>○</b> -0 |  |  |  |
| ees<br>Ngs                        | <ul> <li>View: Revenue won ▼</li> <li>5M</li> <li>4M</li> <li>3M</li> <li>2M</li> </ul>               |                                                                                    |                                                                                                    |                                            | -0-0          |  |  |  |
| ide attribution                   | <ul> <li>• View: Revenue won ▼</li> <li>5M</li> <li>4M</li> <li>3M</li> <li>2M</li> <li>1M</li> </ul> | 000000000000000000000000000000000000000                                            | 0,00,000,0000 |                                            | +O-O          |  |  |  |

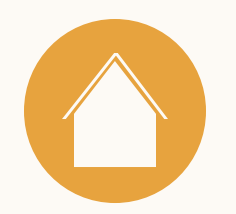

### 4. CRM-Felder-

Überprüfen Sie das CRM-Opportunity-Feld in den Einstellungen, um sicherzustellen, dass die Berichtskennzahlen korrekt sind.

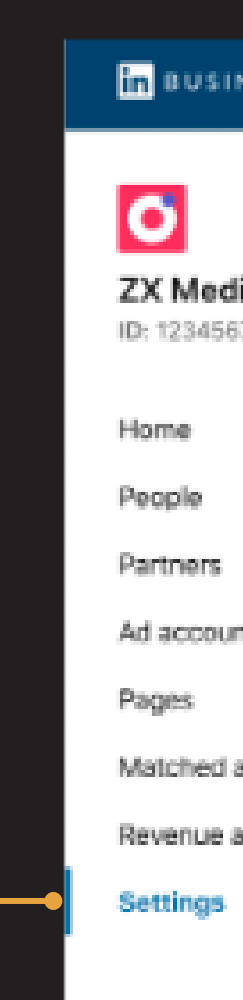

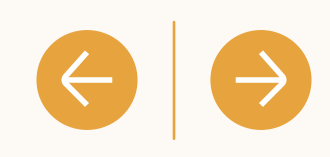

| NESS MANAGER               |                                                                                               |                                                    | 0 🏮               |
|----------------------------|-----------------------------------------------------------------------------------------------|----------------------------------------------------|-------------------|
|                            | ← CRM Connection                                                                              |                                                    |                   |
| lia USA<br>578901234567890 | This CRM attributes LinkedIn mark                                                             | eting to revenue in the revenue attribution report |                   |
|                            | Data last received 12/6/2                                                                     | 2, 12:51 PM                                        | Disconnect        |
| nts                        | Where do you store the opports<br>Select the relevant field from your Sales<br>Actual Revenue | inity amount value?<br>force account               |                   |
| audiences                  | Actual Rovenue                                                                                | e field change to be reflected in the report       |                   |
| attribution                | Total Revenue                                                                                 |                                                    | Aktualisie<br>ren |
|                            | Expected Revenue<br>Deal Value                                                                |                                                    |                   |
|                            |                                                                                               |                                                    |                   |
|                            |                                                                                               |                                                    |                   |
|                            |                                                                                               |                                                    |                   |
|                            |                                                                                               |                                                    |                   |

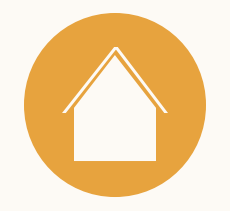

# Verwendung des Revenue Attribution Reports

Ressourcen

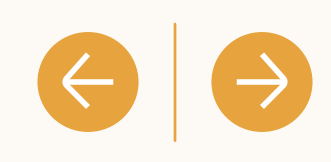

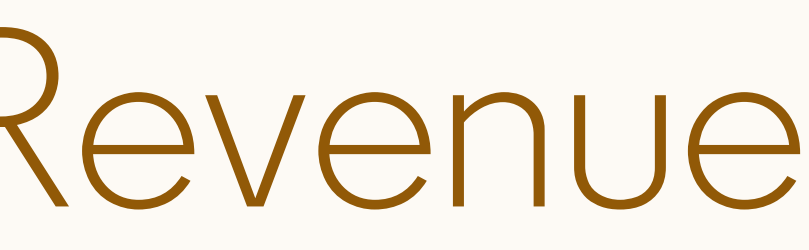

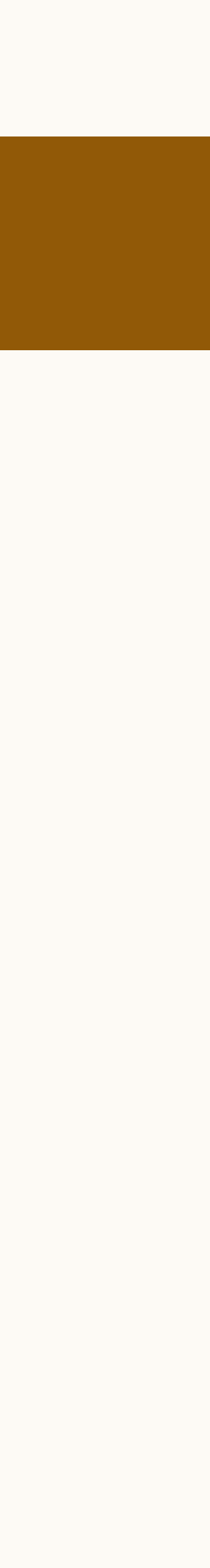

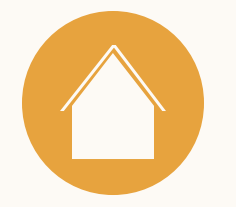

### Welche Kennzahlen sind im Revenue Attribution Report verfügbar?

|             | Erzielter Gewinn                            | Summe der geschlossen<br>beeinflusst wurden           |
|-------------|---------------------------------------------|-------------------------------------------------------|
| Umsatz-     | Return on Ad Spend (ROAS)                   | Erzielter Gewinn pro Link                             |
| kennzahlen  | Ausgaben für LinkedIn Anzeigen              | Summe der Ausgaben p                                  |
|             | Pipeline-Betrag                             | Dollarbetrag der offener                              |
|             | Leads                                       | Gesamtzahl der Leads, d                               |
| Funnel-     | Offene Opportunities                        | Gesamtzahl der offenen                                |
| Kennzahien  | Geschlossene und gewonnene<br>Opportunities | Gesamtzahl der geschlo<br>wurden                      |
|             | Lead-Conversion-Rate                        | Prozentsatz der beeinflus                             |
| Conversion- | Opportunity-Gewinnrate                      | Prozentsatz der beeinflus<br>beeinflussten geschlosse |
| Kennzahlen  | Durchschnittliche Auftragsgröße             | Gesamtzahl der geschlo<br>wurden                      |

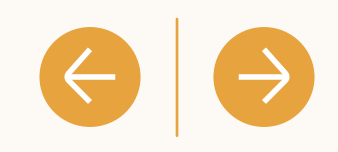

nen und gewonnenen Opportunities, die durch LinkedIn Marketingaktivitäten

kedIn Werbeausgabe

pro Werbekonto in Business Manager

n Opportunities, die durch LinkedIn Marketing beeinflusst wurden

die durch LinkedIn Marketing beeinflusst wurden

Opportunities, die durch LinkedIn Marketing beeinflusst wurden

ossenen und gewonnenen Opportunities, die durch LinkedIn Marketing beeinflusst

ssten umgewandelten Leads im Verhältnis zu den insgesamt beeinflussten Leads

ssten geschlossenen und gewonnenen Opportunities im Verhältnis zu den enen Opportunities

ossenen und gewonnenen Opportunities, die durch LinkedIn Marketing beeinflusst

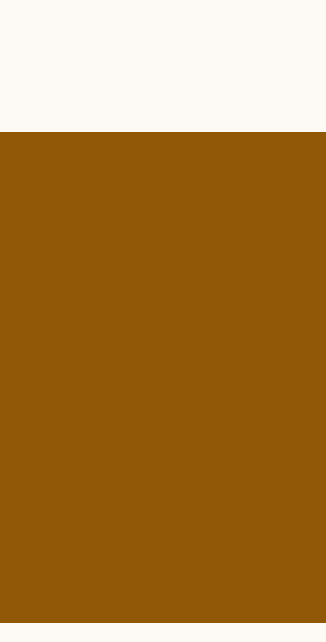

#### Kennzahlen: Attributionsmodelle

#### Verfügbare Attributionsmodelle-

Aktuell wird im Revenue Attribution Report jeder Touchpoint erfasst.

Any-Touch-Attribution wird definiert als Leads, die in einem bestimmten Zeitraum (Lookback-Window) mit LinkedIn Marketingaktivitäten interagiert haben.

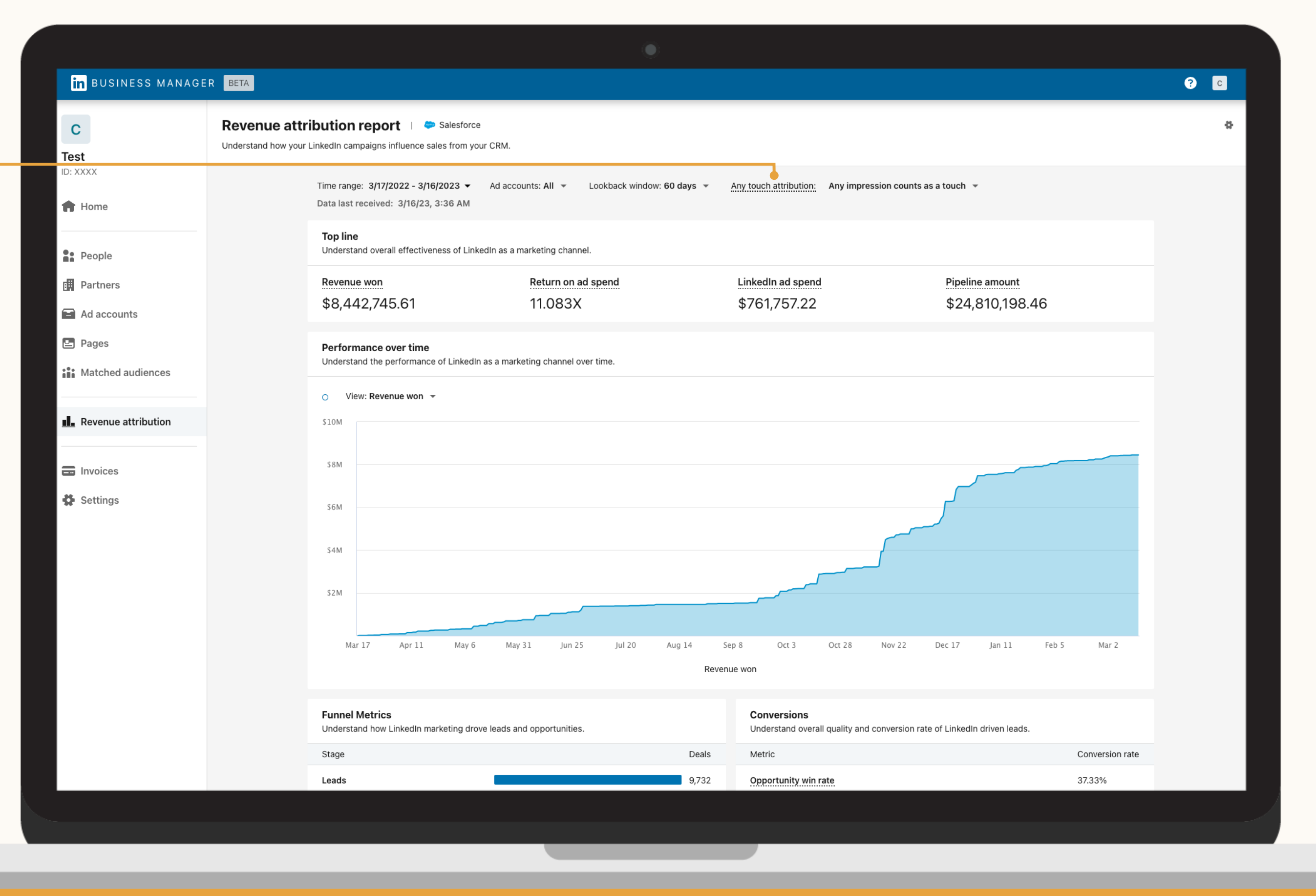

| nrin | htuna |
|------|-------|
|      |       |
|      |       |

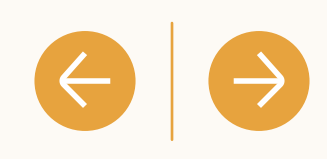

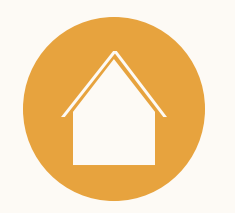

Kennzahlen: Attributionsmodelle

#### Anforderungen anpassen

Sie können entscheiden, ob keine, einige oder viele Impressions nötig sind, um einer LinkedIn Marketingaktivität Einfluss zuzuschreiben.

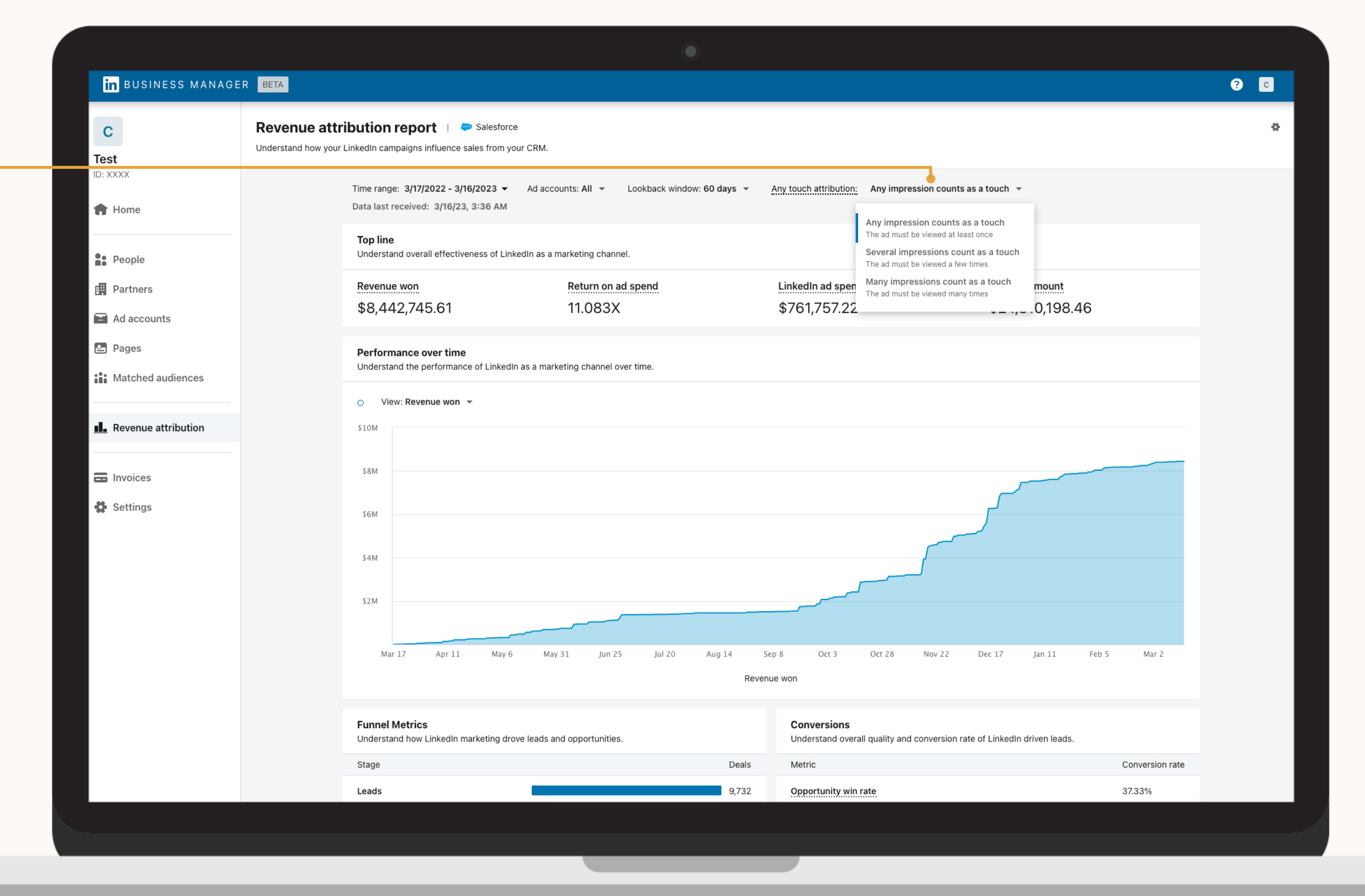

| nrin | htuna |
|------|-------|
|      |       |
|      |       |

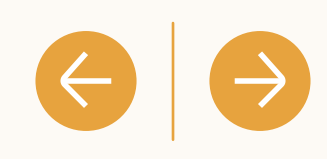

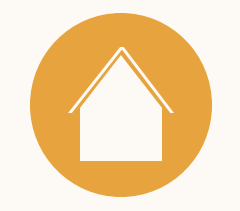

#### Nach Werbekonto filtern

Sie können Ihren Bericht über das Dropdown-Menü neben "Werbekonten" oben auf dem Dashboard nach einem oder mehreren Werbekonten aufschlüsseln.

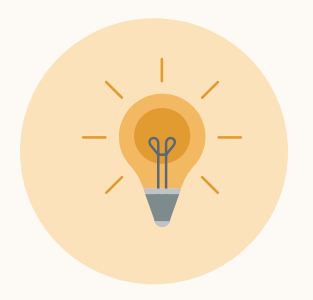

**Tipp:** Diese Funktion eignet sich hervorragend, um die Auswirkungen von Marketingaktivitäten in verschiedenen Geschäftsbereichen und in Zusammenhang mit unterschiedlichen Marketingstrategien zu beurteilen.

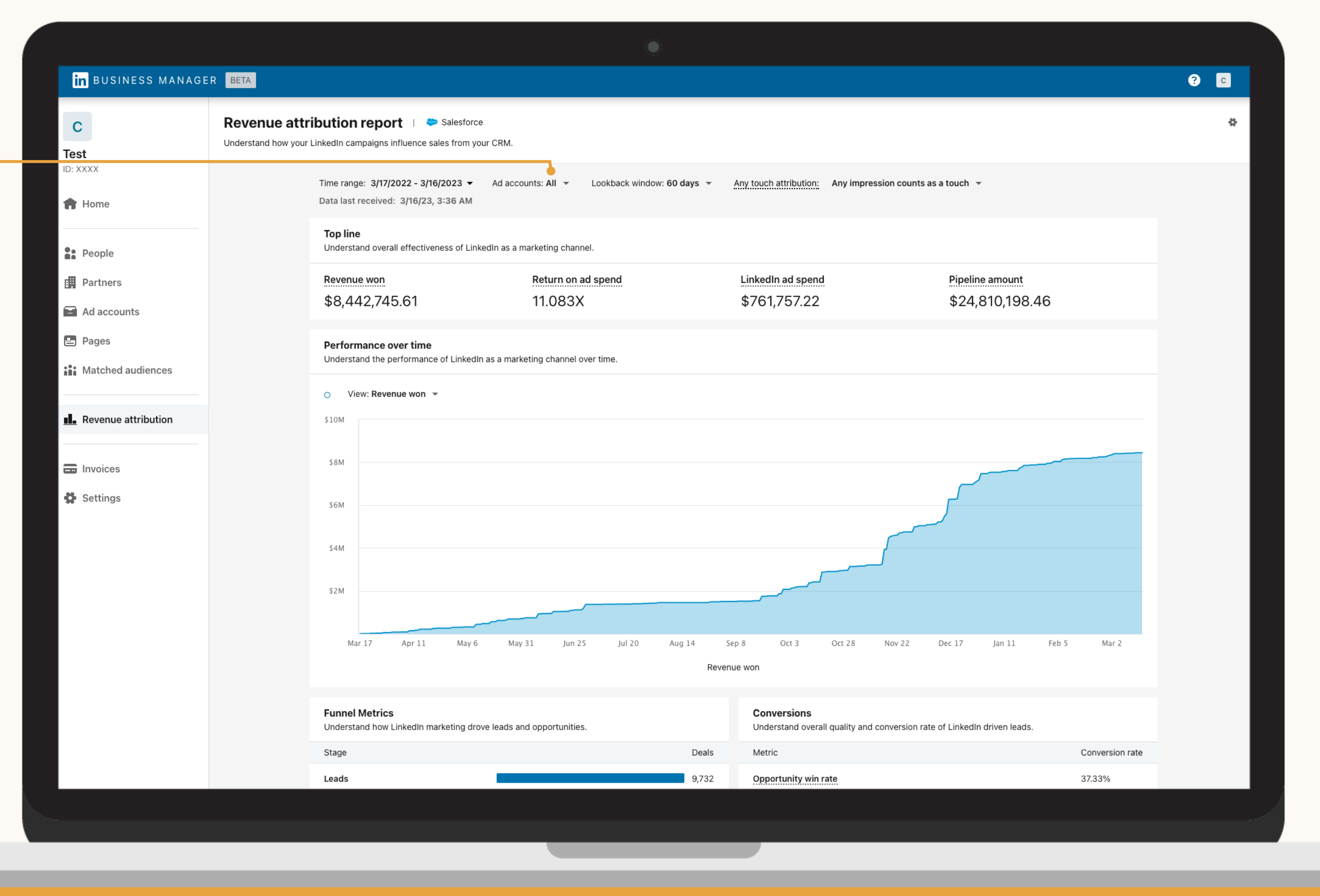

| nrin | htuna |
|------|-------|
|      |       |
|      |       |

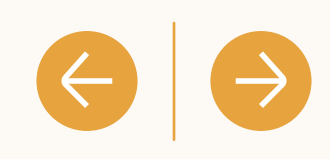

#### **Bericht: Userdefiniertes Lookback-Window**

| III BUSINESS MANAGE |                        |                              |                                        |                        |                |               |                |                                             |                                        |
|---------------------|------------------------|------------------------------|----------------------------------------|------------------------|----------------|---------------|----------------|---------------------------------------------|----------------------------------------|
| С                   | Revenue attri          | bution r                     | report 🕕 🗢 s                           | alesforce              |                | ſ             |                |                                             |                                        |
| Test                | Understand how your Li | inkedIn camp                 | paigns influence sale                  | s from your CRM.       |                |               |                |                                             |                                        |
| D: XXXX             |                        | Time range:                  | : 3/17/2022 - 3/16/2                   | 023 - Ad accou         | nts: All 👻     | Lookback wind | low: 60 days 👻 | Any touch attribution: Any im               | pression counts as a touch 👻           |
| Home                |                        | Data last re                 | eceived: 3/16/23, 3:                   | 36 AM                  |                | 30 days       |                |                                             |                                        |
|                     |                        | <b>Top line</b><br>Understan | d overall effectivene                  | ss of LinkedIn as a ma | irketing chan  | 60 days       |                |                                             |                                        |
| People              |                        | -                            |                                        |                        |                | 90 days       |                |                                             |                                        |
| Partners            |                        | Revenue                      |                                        |                        | Return on a    | 180 dave      |                | LinkedIn ad spend                           | Pipeline amo                           |
| Ad accounts         |                        | \$8,44.                      | 2,745.61                               |                        | 11.0837        | loo days      |                | \$701,757.22                                | \$24,810,                              |
| Pages               |                        | Performa                     | ance over time                         |                        |                |               |                |                                             |                                        |
| Matched audiences   |                        | Understan                    | d the performance o                    | f LinkedIn as a marke  | ting channel o | ver time.     |                |                                             |                                        |
|                     |                        | O View                       | v: Revenue won 💌                       |                        |                |               |                |                                             |                                        |
| Revenue attribution |                        | \$10M                        |                                        |                        |                |               |                |                                             |                                        |
|                     |                        | ¢ 9 M                        |                                        |                        |                |               |                |                                             |                                        |
| Invoices            |                        | 3 O IVI                      |                                        |                        |                |               |                |                                             |                                        |
| Settings            |                        | \$6M                         |                                        |                        |                |               |                |                                             |                                        |
|                     |                        |                              |                                        |                        |                |               |                |                                             |                                        |
|                     |                        | \$4M                         |                                        |                        |                |               |                |                                             |                                        |
|                     |                        | \$2M                         |                                        |                        |                |               |                |                                             |                                        |
|                     |                        |                              |                                        |                        |                |               |                |                                             |                                        |
|                     |                        | Mar 1                        | 17 Apr 11                              | May 6 May 3            | 1 Jun 25       | 5 Jul 20      | Aug 14 S       | Sep 8 Oct 3 Oct 28                          | Nov 22 Dec 17 Jan                      |
|                     |                        |                              |                                        |                        |                |               | Reven          | nue won                                     |                                        |
|                     |                        |                              |                                        |                        |                |               |                |                                             |                                        |
|                     |                        | <b>Funnel M</b><br>Understan | <b>fetrics</b><br>Id how LinkedIn mark | eting drove leads and  | opportunities  |               |                | Conversions<br>Understand overall quality a | and conversion rate of LinkedIn driven |
|                     |                        | Stage                        |                                        |                        |                |               | Deals          | Metric                                      |                                        |
|                     |                        | Leads                        |                                        |                        |                |               | 9.732          | Opportunity win rate                        |                                        |

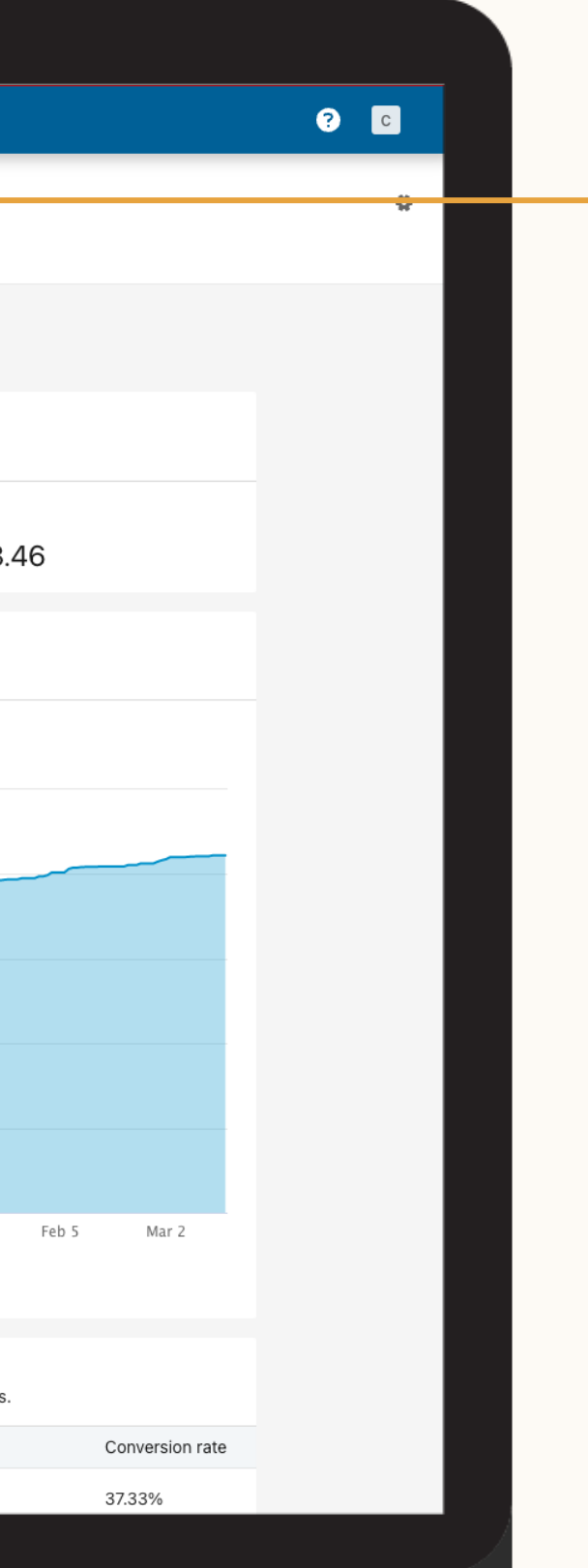

#### Lookback-Window ändern

Sie können ein Lookback-Window von 30, 60, 90 oder 180 Tagen einstellen und prüfen, wie sich Ihre Marketingaktivitäten auf die Auftragsgröße und andere Funnel-Kennzahlen auswirken.

 $\Theta \Theta$ 

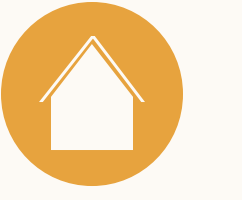

E

Bericht: Userdefinierter Berichtszeitraum

#### Berichtszeitraum anpassen

Der standardmäßige Berichtszeitraum ist auf die CRM-Daten und Werbeausgaben des letzten Jahres eingestellt.

Sie können einen spezifischen Zeitraum für die Anzeige Ihrer Kennzahlen auswählen, z. B. die letzte Woche, das letzte Quartal oder einen anderen Zeitrahmen, der für Ihre Zwecke sinnvoll ist.

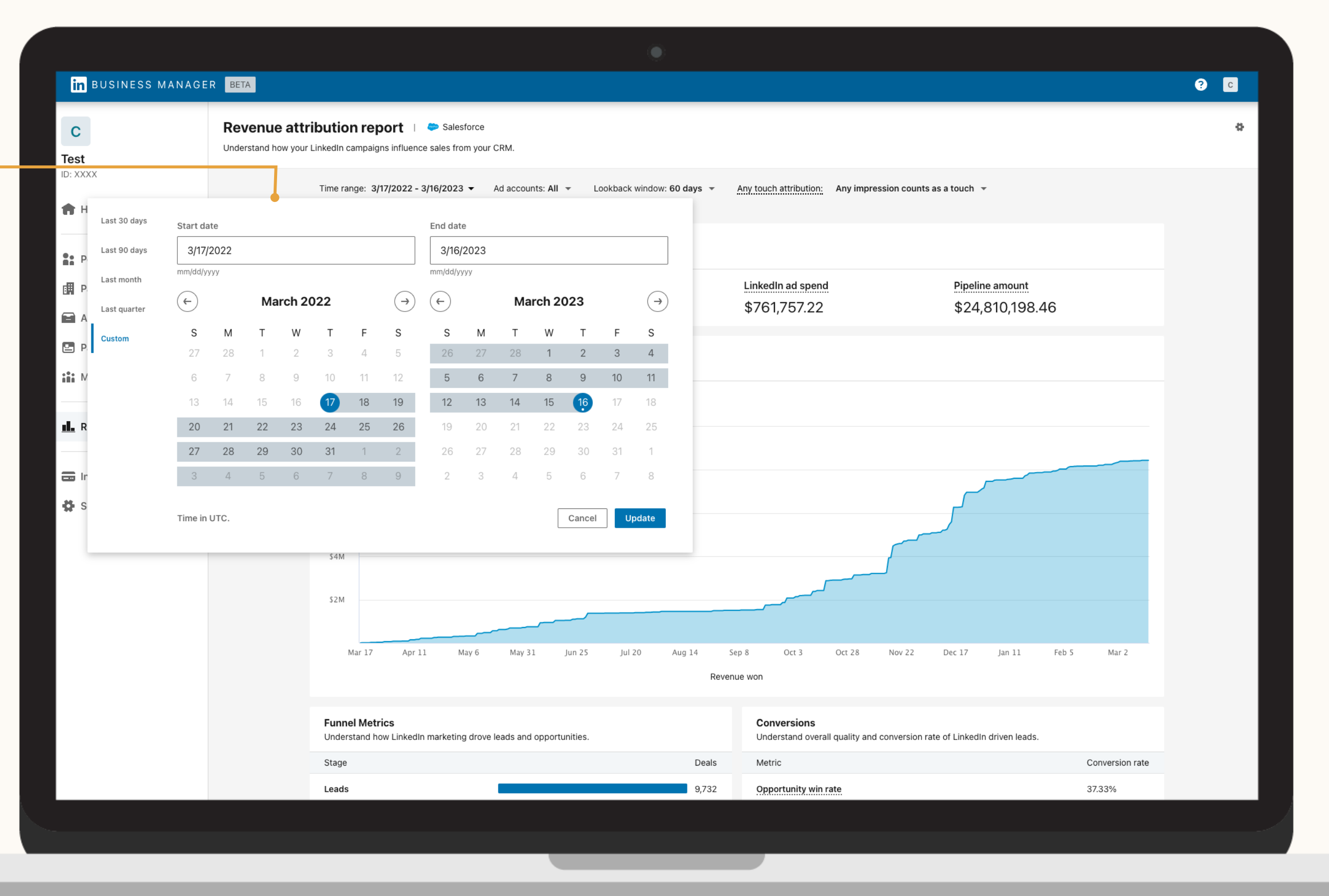

| nrin | htuna |
|------|-------|
|      |       |
|      |       |

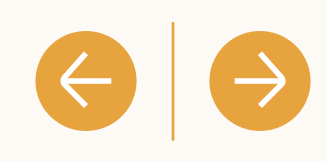

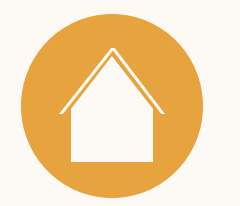

# Wie werden die Leads nachverfolgt?

Durch LinkedIn Marketing beeinflusste Leads lassen sich im Funnel nachverfolgen, wenn sie in geschlossene und gewonnene Opportunities umgewandelt werden.

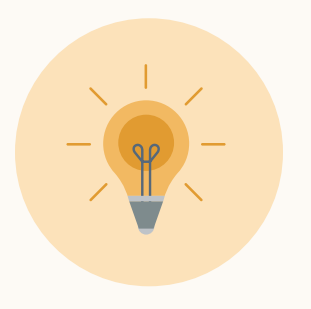

**Tipp:** Durch LinkedIn Marketing beeinflusste Leads lassen sich im Funnel nachverfolgen, wenn sie in geschlossene und gewonnene Opportunities umgewandelt werden.

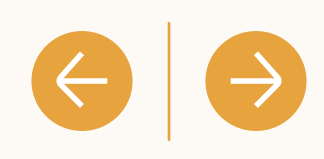

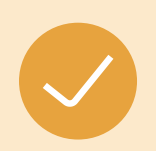

Im Revenue Attribution Report werden Leads definiert als CRM-Kontakte, die mit einer Verkaufschance verbunden sind.

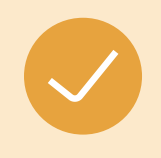

Durch LinkedIn Marketing beeinflusste Leads sind Leads, die im Lookback-Window mit Ihren LinkedIn Marketingaktivitäten interagiert haben (Standardeinstellung: 180 Tage)

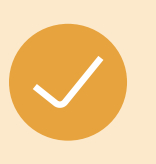

Engagement bezieht sich auf Leads, die Ihre LinkedIn Marketingaktivitäten angesehen, angeklickt, geliked, geteilt oder anderweitig mit ihnen interagiert haben.

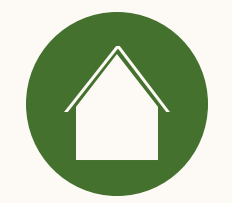

4 Häufig gestellte Fragen

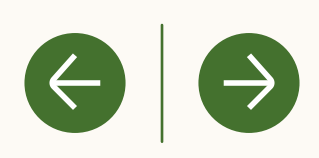

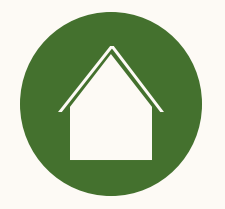

### Wie funktioniert die Zuordnung im Revenue Attribution Report?

Aktuell wird im Revenue Attribution Report jeder Touchpoint erfasst.

Any-Touch-Attribution wird definiert als CRM-Leads, die in einem bestimmten Zeitraum (Lookback-Window) vor Kaufabschluss mit LinkedIn Marketing interagiert (z. B. gesehen, geklickt, geliked oder geteilt) haben.  $\left( \leftarrow \right)$ 

Salesforce Opportunities werden anhand des Engagements des Leads, der mit Ihrer Opportunity in Ihrem CRM-System verbunden ist, mit LinkedIn Marketingdaten abgeglichen. Wenn dieser CRM-Lead in dem von Ihnen gewählten Lookback-Window (30, 60, 90, 180 Tage) mit Ihrem LinkedIn Marketing interagiert hat, bevor die Opportunity geschlossen und gewonnen wurde, wird dieser Umsatz Ihrem LinkedIn Marketing zugeschrieben.

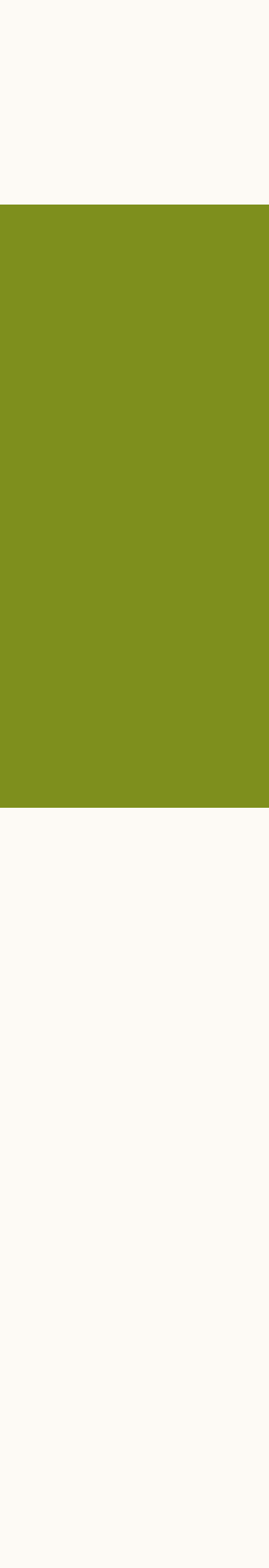

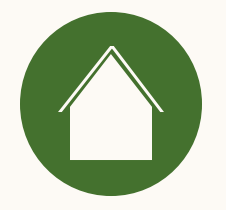

# Wie wird Engagement im Revenue Attribution Report definiert?

Engagement wird definiert als Ansichten, Klicks, Likes oder Shares in Zusammenhang mit LinkedIn Marketingaktivitäten.

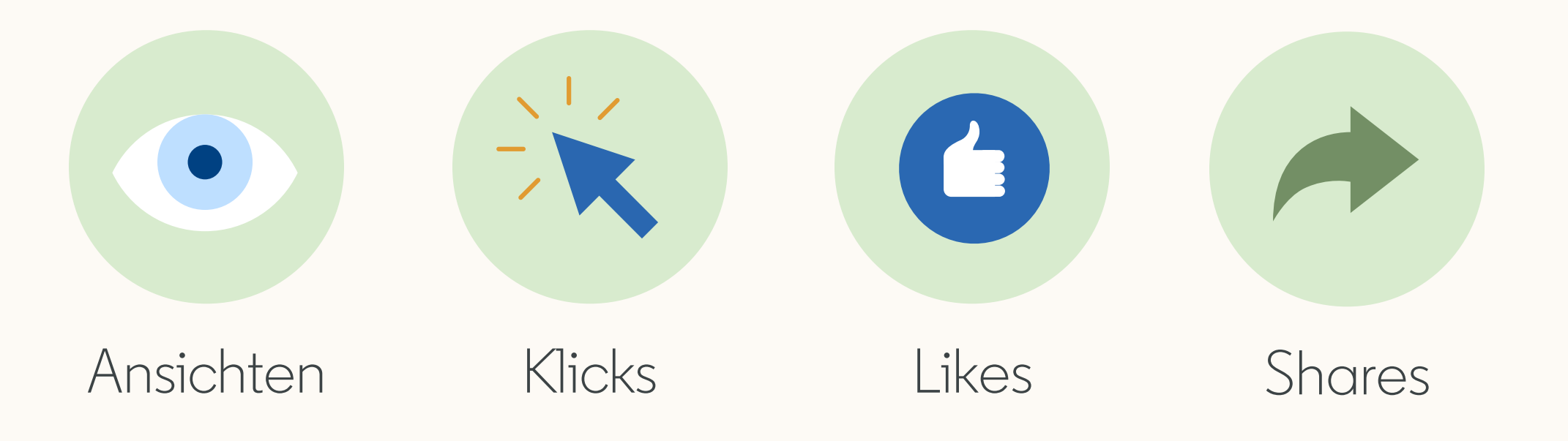

Ressourcen

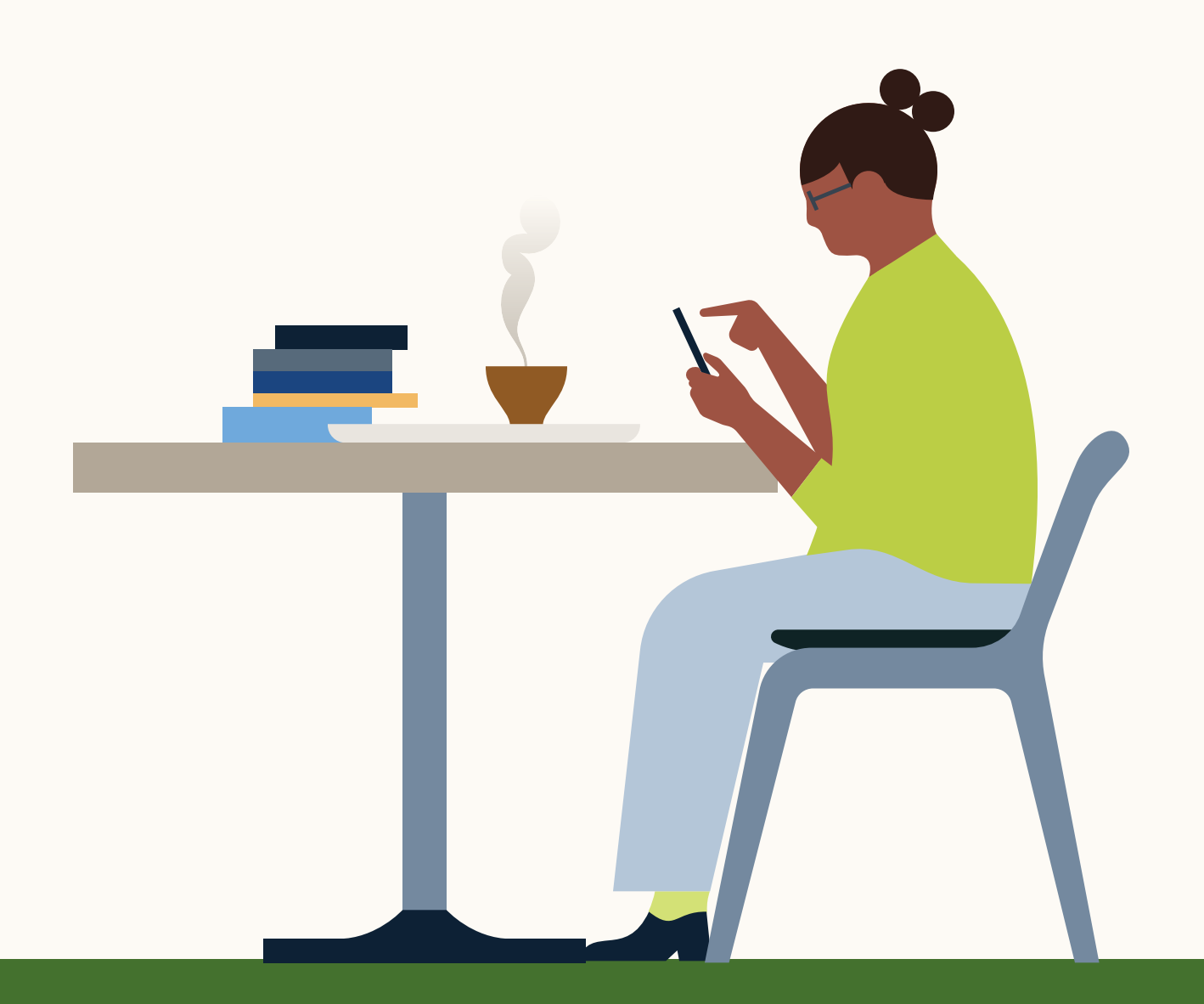

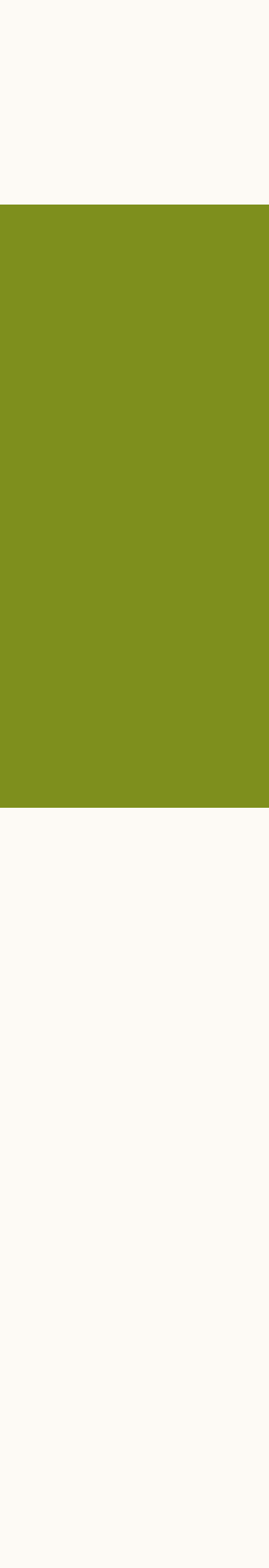

 $\left( \rightarrow \right)$ 

 $\left(\leftarrow\right)$ 

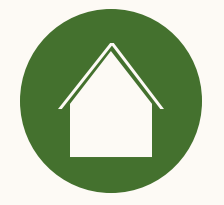

### Wie werden meine Daten von LinkedIn gespeichert und geschützt?

Wenn Sie Ihre Customer Relationship Management(CRM)-Plattform mit Business Manager verbinden, werden personenbezogene Daten aus Ihrem CRM-System unter anderem mit Datenisolierung und sicherem Datenzugriff gespeichert.

Weitere Informationen finden Sie in unserem Hilfebereich im Artikel zum Thema Verarbeitung und Schutz vonCRM-Daten für den Revenue Attribution Report.

Ressourcen

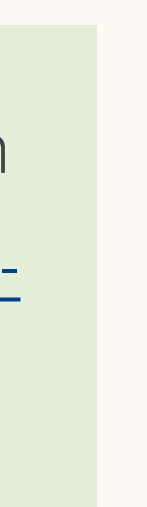

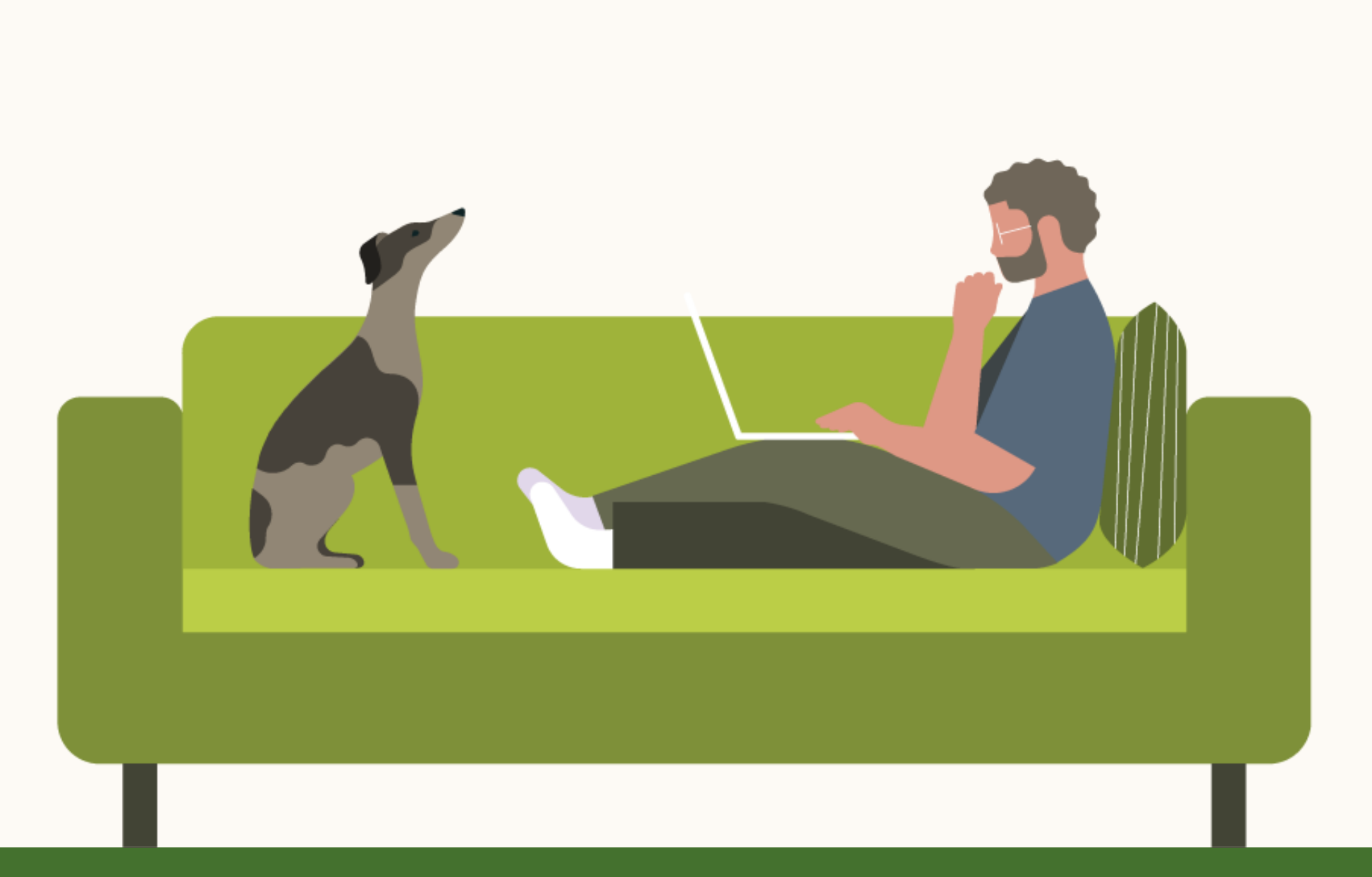

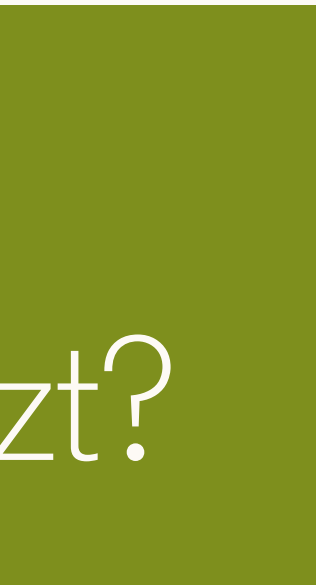

 $\left(\leftarrow\right)$ 

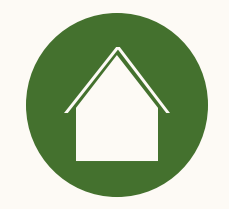

### Wie werden Objekte und Felder von Salesforce geteilt und verwendet?

| Objekt                       | Felder                                                                                                    | Verwendung                                                                                                    |
|------------------------------|----------------------------------------------------------------------------------------------------|----------------------------------------------------------------------------------------------------|
| Lead                         | ld, City, Company, ConvertedAccountld, ConvertedContactld, ConvertedDate, ConvertedOpportunityld, Country,<br>CreatedDate, Email, FirstName, Industry, IsConverted, IsUnreadByOwner, LastActivityDate, LastName,<br>LastReferencedDate, LastViewedDate, LeadSource, Ownerld, Phone, State, Status, Street, Title, Website,<br>LastModifiedDate                                             | Abgleichen von CRM-Leads mit Kontaktdaten<br>in Business Manager                                                                                                    |
| Kontakt                      | Id, AccountId, CreatedDate, Department, Description, Email, Fax, FirstName, LastActivityDate, LastName,<br>LastModifiedDate, LastReferencedDate, LastViewedDate, LeadSource, MailingStreet, MailingCity, MailingCountry,<br>MailingState, Name, Phone, Title                                                                                                    | Zuordnen von CRM-Kontakten zu Leads                                                                                                    |
| Account                      | Id, Name, Website, AnnualRevenue, NumberOfEmployees, Phone, Industry, Type, BillingStreet, BillingCity,<br>BillingState, BillingCountry, BillingPostalCode, CreatedDate, LastModifiedDate, OwnerId, Description, Fax,<br>ParentId,ShippingCity, ShippingCountry, ShippingPostalCode, ShippingState, ShippingStreet, LastReferencedDate,<br>LastViewedDate, Rating, TickerSymbol, Ownership | Abgleichen von CRM-Accounts mit Accounts<br>in Business Manager                                                                                                    |
| Opportunity                  | Id, AccountId, Amount, CloseDate, CreatedDate, IsClosed, IsWon, LastActivityDate, LastReferencedDate,<br>LastViewedDate, LeadSource, Name, OwnerId, StageName, Type, LastModifiedDate                                                                                                    | Ermitteln, welche CRM-Accounts/-Kontakte<br>mit offenen Opportunities und Inhaber:innen verk<br>sind<br>Aktivieren von ROI-Reporting, um die Auswirkung<br>LinkedIn Marketing auf die Vertriebsleistung anzu |
| Dio Daton wordon nurzu Lesez | woolcon vorwondot Bitta stallan Sia siahar dass dar ADI-Zugriffin Ibram ODM System altiviart ist                                                                                                    |                                                                                                    |

Die Daten werden nurzu Lesezwecken verwendet. Ditte stellen Sie sicher, dass der AP-Zugnit in infem CRM-System aktiviert ist.

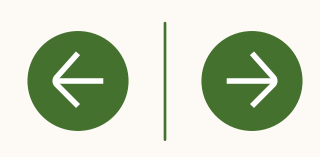

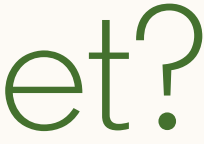

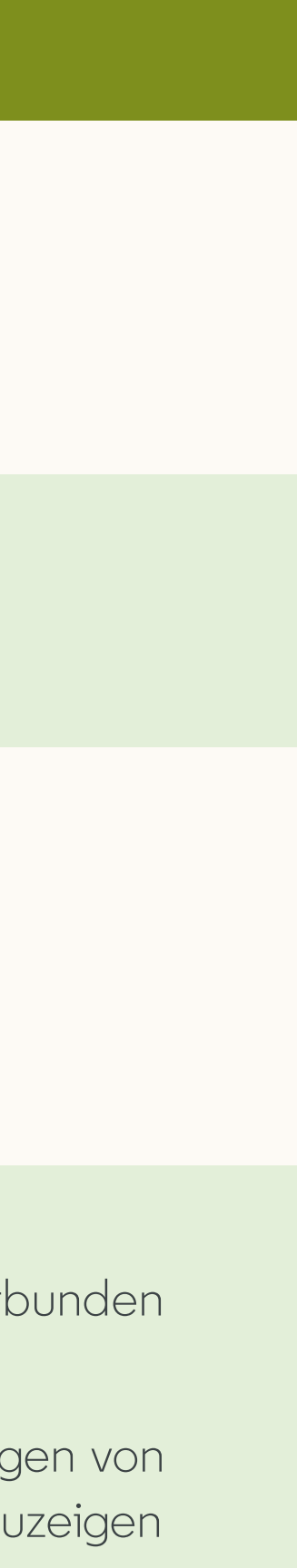

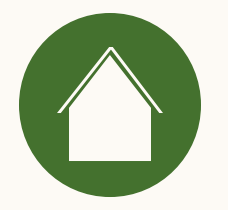

## Welche Informationen und Berechtigungen benötige ich, um mein CRM-System zu verbinden?

Bitte nutzen Sie unsere <u>Salesforce Anforderungscheckliste</u>.

Ressourcen

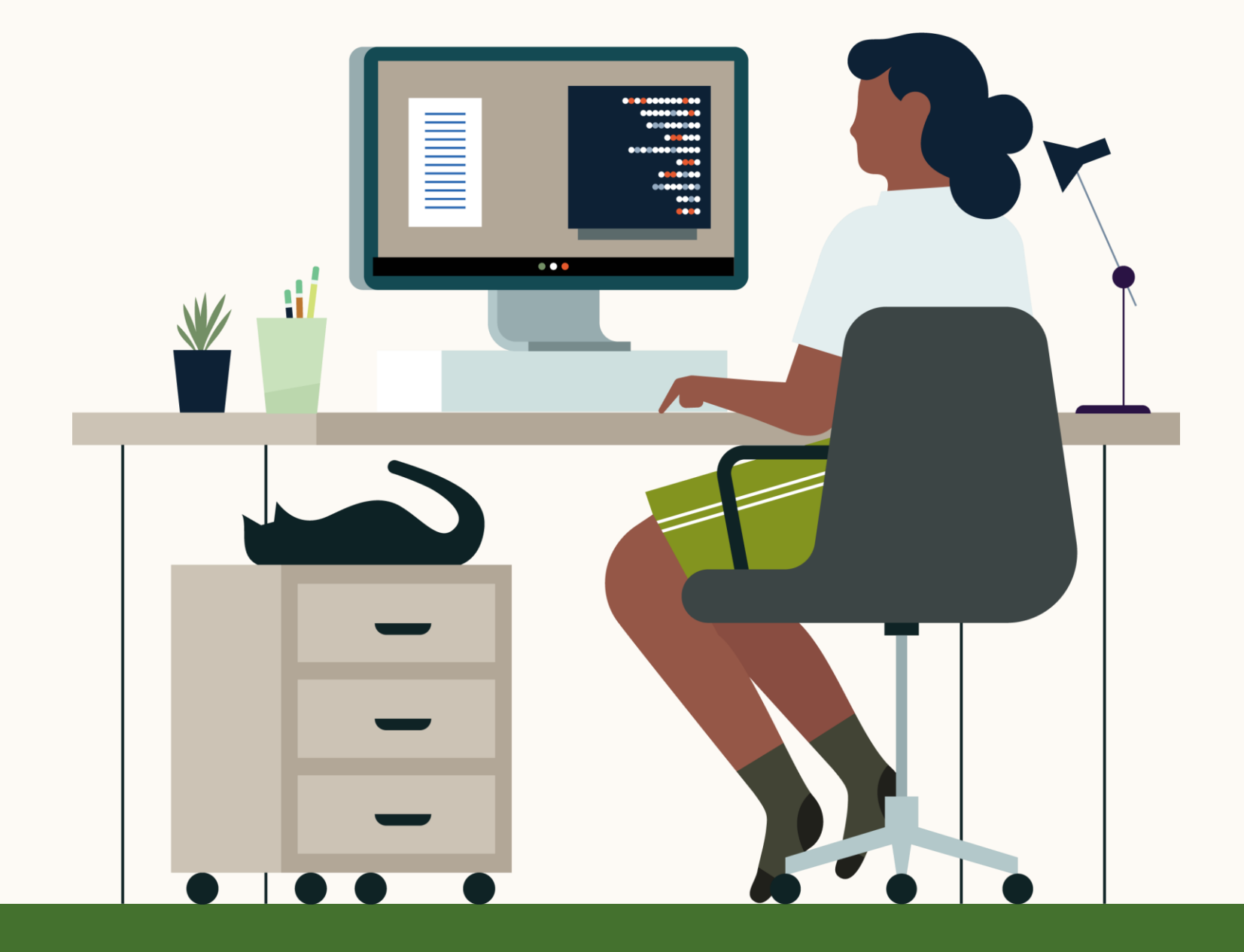

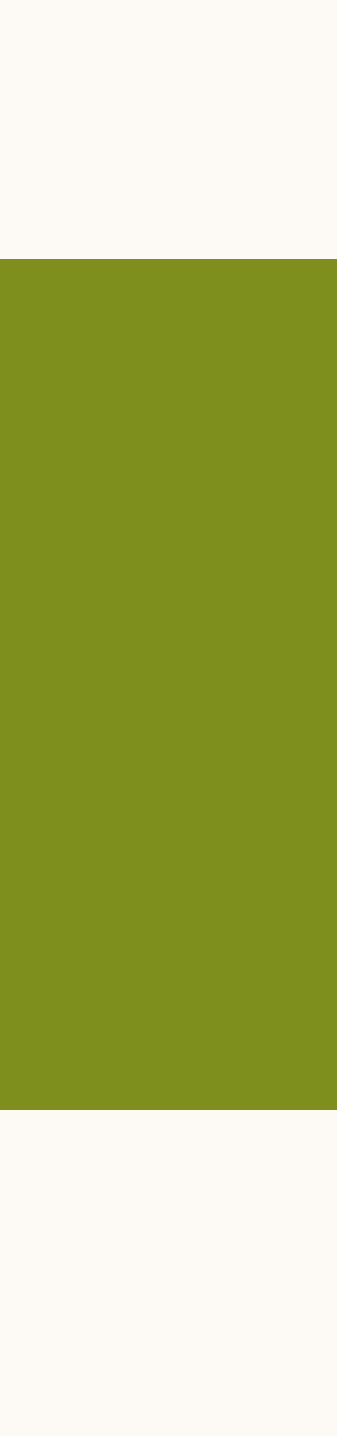

 $(\rightarrow)$ 

 $\left(\leftarrow\right)$ 

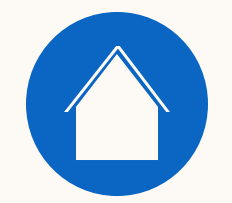

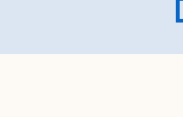

5 Hilfreiche Ressourcen

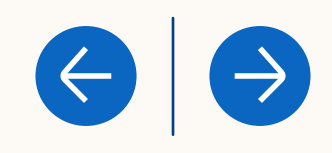

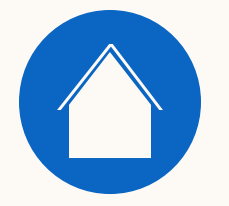

# Weitere Ressourcen

- <u>CRM-Datenverarbeitung und -schutz im Revenue Attribution Report</u> Kennzahlendefinitionen des Revenue Attribution Reports aus CRM-Daten
- <u>Revenue Attribution Report-Datenimporte aus CRM-Daten</u>

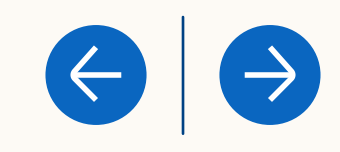

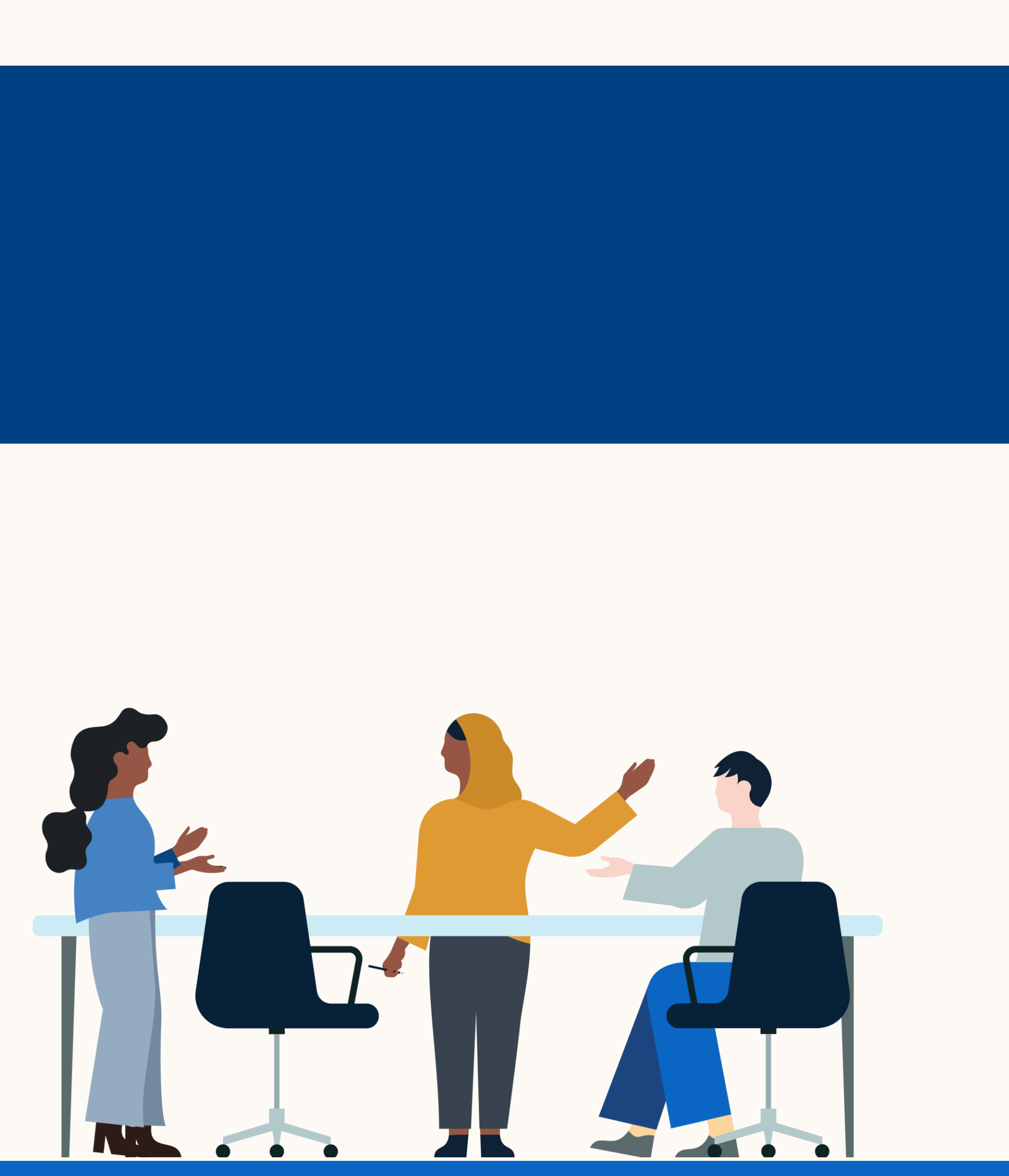

# Vielen Dank

Wenn Sie Fragen oder Feedback für uns haben, können Sie sich jederzeit an Ihre Ansprechperson im LinkedIn Vertriebsteam wenden.

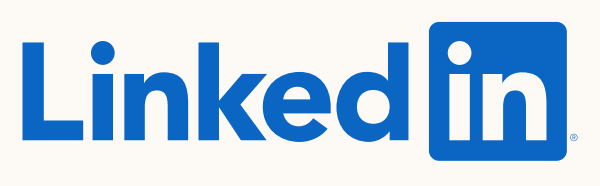

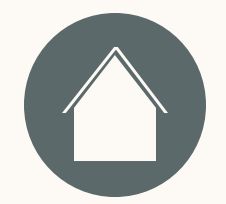

Einleitung

Eir

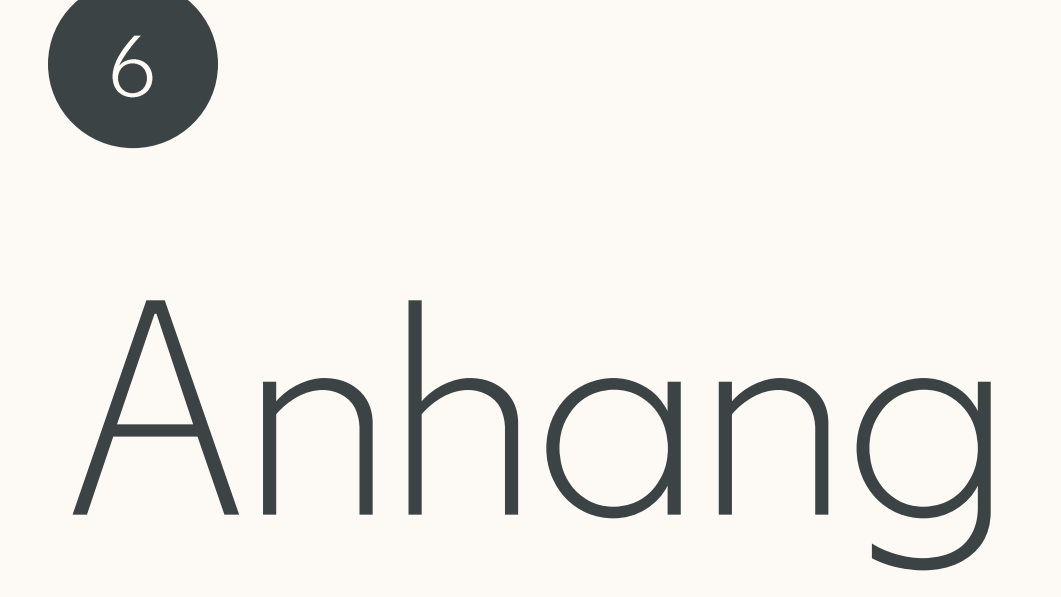

|   |    |        |   | τ.  |   |    |      |  |
|---|----|--------|---|-----|---|----|------|--|
| n | rı | $\cap$ | h | t I |   | r  |      |  |
|   |    | $\cup$ |   | Ľ   | U | ۰. | I.J. |  |

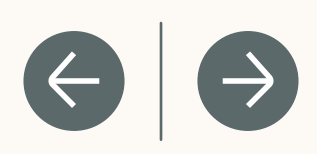

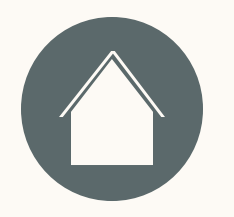

### Wie kann ich herausfinden, ob der API-Zugriff in meinem Salesforce Profil aktiviert ist?

- 1. Klicken Sie oben rechts in der Ecke auf den Avatar.
- Gehen Sie in der linken Seitenleiste auf meine "Meine persönlichen Daten" → "Erweiterte Benutzerdetails".
- 3. Klicken Sie auf "Profil".
- Gehen Sie zu "Administrative Berechtigungen" und stellen Sie sicher, dass das Häkchen bei "API aktiviert" gesetzt ist.

| <b>—</b> • | •      | - I    | 1.1 |      |        |
|------------|--------|--------|-----|------|--------|
| H 1        | nri    | $\cap$ | ו†ר | In/  | $\sim$ |
|            | 1 11 1 |        | ILL | יווכ | 1      |
|            |        |        |     |      |        |

#### Häufig gestellte Fragen

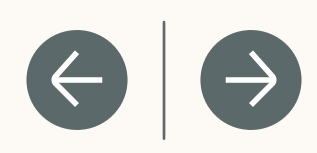

|                                       |                                              | Sandbox: SFCPQ                                                                                                    |                                       |
|---------------------------------------|----------------------------------------------|----------------------------------------------------------------------------------------------------|---------------------------------------|
|                                       |                                              | Q. Search Setup                                                                                                    |                                       |
|                                       |                                              |                                                                                                    |                                       |
| Setup Home Object M                   | Manager 🗸                                    |                                                                                                    |                                       |
|                                       |                                              | $    \leq      = \sum_{i \in \mathcal{I}} (     = \sum_{i \in \mathcal{I}}       = \sum_{i \in \mathcal{I}} (     = \sum_{i \in \mathcal{I}}       = \sum_{i \in \mathcal{I}}       = \sum_{i \in \mathcal{I}}       = \sum_{i \in \mathcal{I}}        = \sum_{i \in \mathcal{I}}        = \sum_{i \in \mathcal{I}}        = \sum_{i \in \mathcal{I}}        = \sum_{i \in \mathcal{I}}                                    $ |                                       |
| Quick Find                            | Profiles                                     |                                                                                                    |                                       |
| up Home                               |                                              |                                                                                                    |                                       |
| vice Setup Assistant                  | Lookup Rollup Summary Schedule Items         | 2.00m3455km5                                                                                                    |                                       |
| ti-Factor Authentication Assistant    |                                              |                                                                                                    |                                       |
| ase Undates                           | Administrative Permissions                   |                                                                                                    |                                       |
|                                       | Access Experience Management                 | Manage Password Policies                                                                                                    | ×                                     |
| tning Experience Transition<br>istant | Access Libraries                             | Manage Profiles and Permission Sets                                                                                                    | ×                                     |
| Calesforms Mabile Ann Ouisl-Chart     | Add People to Direct Messages                | Manage Promoted Search Terms                                                                                                    | ×                                     |
| salesforce Mobile App QuickStart      | Allow Inclusion of Code Snippets from UI     | Manage Prompts                                                                                                    |                                       |
| mizer                                 | Allow user to modify Private Connections     | Manage Public Classic Email Templates                                                                                                    | ×                                     |
| MINISTRATION                          | Apex REST Services                           | Manage Public Documents                                                                                                    | ×                                     |
|                                       | API Enabled                                  | Manage Public List Views                                                                                                    | ×                                     |
| Jsers                                 | Apt Only Oser                                | Manage Release Updates                                                                                                    |                                       |
| Permission Set Groups                 | Assign Permission Sets                       | Manage Reporting Snapshots                                                                                                    | ×                                     |
| Permission Sets                       | Author Apex                                  | Manage Reports in Public Folders                                                                                                    | ×                                     |
| Profiles                              | Buik API Hard Delete                         | Manage Roles                                                                                                    | ×                                     |
| 1.01103                               | Can Approve Feed Post and Comment            | Manage Salesforce CRM Content                                                                                                    | M                                     |
| Public Groups                         | Chatter Internel Liner                       | manage carestorce knowledge                                                                                                    | *                                     |
| Queues                                | Clase Conversion Threads                     | Manage Session Dermission Bat Activations                                                                                                    | ×                                     |
| Roles                                 | Configure Custom Recommendations             | manage bession Permission bet Activations                                                                                                    |                                       |
| Liser Management Cettings             | Create and Customize Dashboards              | Manage disarray                                                                                                    | *                                     |
| Oser Management Settings              | Create and Customize List Views              | V Manage Synonyme                                                                                                    | ×                                     |
| Users                                 | Create and Customize Reports                 | Manage Holt measures  Manage Iteleted Groupe                                                                                                    |                                       |
| Data                                  | Create and Own New Chatter Groups            | Manage Unisted Groups                                                                                                    | ×                                     |
| mail                                  | Create and Set Up Experiences                | Moderate Chatter                                                                                                    | · · · · · · · · · · · · · · · · · · · |
|                                       | Create and Update Second-Generation Packages | Moderate Experience Cloud Site Users                                                                                                    |                                       |
| TFORM TOOLS                           | Create and Upload Chance Sets                | √. Modify All Data                                                                                                    | -<br>-                                |
| pps                                   | Create CMS Workspaces and Channels           | Modify Metadata Through Metadata API Functions                                                                                                    | 1                                     |
| esture Settings                       | Create Content Deliveries                    | Password Never Expires                                                                                                    |                                       |
| earme serrings                        | Create Dashboard Folders                     | Pin Posts in Feeds                                                                                                    |                                       |
| ilack                                 | Create Public Links                          | √ Query All Files                                                                                                    |                                       |
| instein                               | Create Report Folders                        | Quip Metrics                                                                                                    |                                       |
| biects and Fields                     | Customize Application                        | ✓ Quip User Engagement Metrics                                                                                                    |                                       |
|                                       | Debug Apex                                   | Remove People from Direct Messages                                                                                                    | _                                     |
| vents                                 | Delete Second-Generation Packages            | Report Builder (Lightning Experience)                                                                                                    | -                                     |
| rocess Automation                     | Deploy Change Sets                           | ✓ Reset User Passwords and Unlock Users                                                                                                    | 1                                     |
| Jser Interface                        | Edit HTML Templates                          | ✓ Run Macros on Multiple Records                                                                                                    | 1                                     |
|                                       | Edith: Darkhands                             |                                                                                                    |                                       |

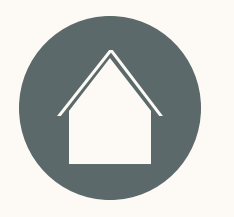

### Wie überprüfe ich die Objektberechtigungen in Salesforce?

- 1. Klicken Sie oben rechts in der Ecke auf den Avatar.
- Gehen Sie in der linken Seitenleiste auf meine "Meine persönlichen Daten" → "Erweiterte Benutzerdetails".
- 3. Klicken Sie auf "Profil".

#### 4. Gehen Sie zu **Standard-Objektberechtigungen**→

Für diese 4 Objekte muss mindestens der Lesezugriff aktiviert sein: Accounts, Kontakte, Leads, Opportunities

| <b>—</b> • |    |    |          |   |     |    |                        |
|------------|----|----|----------|---|-----|----|------------------------|
| - H 1      | n  | rı | $\frown$ | h | tı. | Ir |                        |
|            | 11 | 11 |          |   | ιι  | Л  | IU I                   |
|            |    |    |          |   |     |    | $\mathbf{\mathcal{I}}$ |

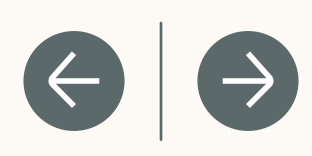

|                                  |                                          |              |        |              | s      | andbox: SECP    | Q          |                            |                           |        |          |
|----------------------------------|------------------------------------------|--------------|--------|--------------|--------|-----------------|------------|----------------------------|---------------------------|--------|----------|
|                                  |                                          |              | ٩      | Search Setup |        |                 |            |                            |                           |        |          |
| Setup Home Object                | Manager 🗸                                |              |        |              |        |                 |            |                            |                           |        |          |
| , ootup hand object              |                                          | 111115 110   |        |              | (11:17 | ביוווינ כ       |            |                            |                           | 1      |          |
| Quick Find                       | Profiles                                 |              |        |              |        |                 |            |                            |                           |        |          |
| p Home                           |                                          |              | \ ·    | 2 1          |        | (22-))          |            | Mary Mr. Tararia Backbarra | $\subseteq$ 1 $\subseteq$ |        | 1/200    |
| ice Setup Assistant              | managa ovis                              |              |        |              |        |                 |            | view sey ream's Dashooards | ~                         |        | <b> </b> |
| -Factor Authentication Assistant | Standard Object Permissions              | $\frown$     |        |              |        |                 |            |                            |                           |        |          |
| ase Updates                      |                                          | Basic Access | Counte | Edia         | Dalata | Data Administra | ation      |                            | Basic Access              | Cranto | 1.0      |
| tning Experience Transition      | Accounts                                 | v            | V      | ∠ con        | V      |                 | wootry All | Documents                  | V                         | V      | Eak<br>✓ |
| Salesforce Mobile App QuickStart | Al Insight Reasons                       | 1            | ~      | ~            | 1      | 1               | ~          | Duplicate Record Sets      | ~                         | 1      | 1        |
| nizer                            | Al Record Insights                       | 1            | ~      | ~            | 1      | 1               | ✓          | Engagement Channel Types   | 1                         | 1      | 1        |
|                                  | App Analytics Query Requests             | 1            | 1      | 1            | 1      | 1               | ✓          | Ideas                      | 1                         | 1      | 1        |
| INISTRATION                      | Assets                                   | 1            | 1      | 1            | 1      | 1               | 1          | Images                     | 1                         | 1      | ✓        |
| Presidente and and and a         | Authorization Forms                      | 1            | 1      | 1            | 1      | 1               | 1          | Individuals                | 1                         | 1      | ✓        |
| Permission Set Groups            | Authorization Form Consents              | 1            | 1      | 1            | 1      | 1               | 1          | Leads                      | 1                         | 1      | 1        |
| Permission Sets                  | Authorization Form Data Uses             | 1            | 1      | 1            | 1      | 1               | 1          | Locations                  | 1                         | 1      | 1        |
| Profiles                         | Authorization Form Texts                 | ✓            | 1      | ~            | 1      | 1               | ✓          | Location Trust Measures    | 1                         | ✓      | <        |
| Public Groups                    | Background Operations                    | ✓            | ✓      | ~            | 1      | ✓               | ✓          | Macros                     | 1                         | <      | ✓        |
| Queues                           | Business Brands                          | ✓            | ✓      | ~            | 1      | ✓               | ✓          | Opportunities              | 1                         | ✓      | ✓        |
| Roles                            | Campaigns                                | ✓            | ✓      | 1            | 1      | 1               | ✓          | Orders                     | 1                         | ✓      | ✓        |
| User Management Settings         | Cases                                    | ✓            | ✓      | ✓            | 1      | 1               | ✓          | Party Consents             | 1                         | ✓      | ✓        |
| Users                            | Communication Subscriptions              | ✓            | ✓      | ~            | 1      | ✓               | 1          | Price Books                | 1                         | 1      | 1        |
| ata                              | Communication Subscription Channel Types | ✓            | ✓      | 1            | 1      | 1               | 1          | Privacy Consents           | ✓                         | 1      | 1        |
| naii                             | Communication Subscription Consents      | ✓            | ✓      | ~            | 1      | 1               | 1          | Process Exceptions         | 1                         | 1      | ✓        |
| FORM TOOLS                       | Communication Subscription Timings       | ✓            | ✓      | 1            | 1      | ✓               | ✓          | Products                   | 1                         | ✓      | 1        |
| ops                              | Consumption Schedules                    | ✓            | ✓      | ~            | 1      | 1               | 1          | Push Topics                | 1                         | 1      | ✓        |
| ature Settings                   | Contacts                                 | ✓            | ✓      | ~            | 1      | ✓               | ✓          | Quick Text                 | 1                         | ✓      | ✓        |
| ack                              | Contact Point Addresses                  | 1            | ✓      | ~            | 1      | 1               | ✓          | Scorecards                 | 1                         | 1      | 1        |
| nstein                           | Contact Point Consents                   | 1            | ✓      | ~            | 1      | 1               | ✓          | Scorecard Associations     | 1                         | 1      | 1        |
| bjects and Fields                | Contact Point Emails                     | 1            | ✓      | 1            | 1      | 1               | ✓          | Scorecard Metrics          | 1                         | 1      | 1        |
| vents                            | Contact Point Phones                     | 1            | ✓      | ~            | 1      | 1               | ✓          | Sellers                    | 1                         | 1      | 1        |
| rocess Automation                | Contact Point Type Consents              | 1            | ✓      | 1            | 1      | 1               | ✓          | Social Posts               | ✓                         | 1      | ✓        |
| ser Interface                    | Contact Requests                         | 1            | ✓      | ✓            | 1      | 1               | ✓          | Solutions                  | ✓                         | 1      | ✓        |
| und and a da                     | Contracts                                | 1            | 1      | 1            | 1      | 1               | 1          | Streaming Channels         | 1                         | 1      | 1        |

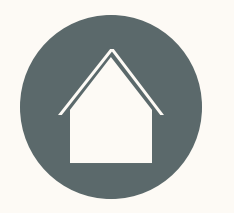

#### Wo finde ich die Passwortrichtlinien?

- 1. Klicken Sie oben rechts in der Ecke auf den Avatar.
- Gehen Sie in der linken Seitenleiste auf meine "Meine persönlichen Daten" → "Erweiterte Benutzerdetails".
- 3. Klicken Sie auf "Profil".
- 4. Gehen Sie zu den **Passwortrichtlinien** und prüfen Sie die Zeile "Passwörter laufen ab in".

| · ·     |    |    |        | L  |     |    |                        |
|---------|----|----|--------|----|-----|----|------------------------|
| - H - 1 | n  | rı | $\cap$ | h  | tı. | Ir |                        |
|         | 11 | 11 |        | 11 | ιι  | Л  | IQ.                    |
|         |    |    |        |    |     |    | $\mathbf{\mathcal{I}}$ |

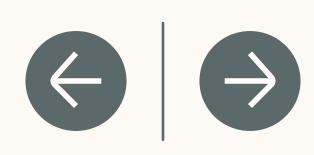

|                                      |                                                            |                                              |               | ۲          | Sau.        | dhavi SECD  | 0             |                         |                  |       |        |  |  |
|--------------------------------------|------------------------------------------------------------|----------------------------------------------|---------------|------------|-------------|-------------|---------------|-------------------------|------------------|-------|--------|--|--|
| <b>&gt;</b>                          |                                                            |                                              | Q Se          | arch Setup | 3017        | ubux, ar cr | 4             |                         |                  |       |        |  |  |
| Setup Home Object                    | Manager 🗸                                                  |                                              |               |            | 11110       |             |               |                         |                  | 1.00  |        |  |  |
| Quick Find                           | SETUP<br>Profiles                                          | 1117 - 1119<br>1                             | , <u> </u>    |            |             | 1.11121     |               |                         |                  |       |        |  |  |
| Ip Home                              | 1                                                          |                                              |               | 1 10       | A VIC       |             | $\sim$ $\sim$ | - 1 160 V/ 11           | $\sim$ $\sim$    |       |        |  |  |
| ice Setup Assistant                  | Lookup Rollup Summary Logs                                 | 1                                            | 1             | 1          | 1           | 1           | 1             | ZoomSessions            | 1                | 1     | 1      |  |  |
| -Factor Authentication Assistant     | Lookup Rollup Summary Schedule Items                       |                                              |               |            |             |             |               |                         |                  |       |        |  |  |
| ase Updates                          |                                                            | ¥                                            | v             | ¥          | ×           | ¥           | v             |                         |                  |       |        |  |  |
| tning Experience Transition<br>stant | External Object Permissions                                | Basic Access                                 |               |            |             |             |               | 1                       | Basic Access     |       |        |  |  |
| Salesforce Mobile App QuickStart     |                                                            | Read                                         | c             | reate      | Edit        |             | Delete        |                         | Read             |       | Create |  |  |
| mizer                                | D&B External Records                                       | 1                                            |               | ~          |             |             |               |                         |                  |       |        |  |  |
| INISTRATION                          | Platform Event Permissions                                 |                                              |               |            |             |             |               |                         |                  |       |        |  |  |
| sers                                 |                                                            | Basic Access                                 | Parad         |            |             | Country     |               | 1                       | Basic Access     | Built |        |  |  |
| Permission Set Groups                | AccountChangeEvents                                        |                                              | Kead          |            |             |             |               | Datachef Loggers        |                  | Kead  |        |  |  |
| Permission Sets                      | CaseChangeEvents                                           |                                              | •             |            |             | •           |               | OpportunityChangeEvents |                  | •     |        |  |  |
| Profiles                             | ContactChangeEvents                                        |                                              | ×             |            |             | ×           |               | TaskChangeEvents        |                  | ×     |        |  |  |
| Public Groupe                        |                                                            |                                              | v             |            |             | ¥           |               |                         |                  | ¥     |        |  |  |
| Public Groups                        | Session Settings                                           |                                              |               |            |             |             |               |                         |                  |       |        |  |  |
| Queues                               | Session Times Out After                                    | 2 hours of inactivity Session Security Level |               |            |             |             |               |                         | equired at Login |       |        |  |  |
| Roles                                | Password Policies                                          |                                              |               |            |             |             |               |                         |                  |       |        |  |  |
| User Management Settings             | User passwords expire in                                   | Never expires                                |               |            |             |             |               |                         |                  |       |        |  |  |
| Users                                | Enforce password history                                   | 3 passwords remembe                          | red           |            |             |             |               |                         |                  |       |        |  |  |
| ata                                  | Minimum password length<br>Password complexity requirement | 8<br>Must include alpha and                  | numeric chara | cters      |             |             |               |                         |                  |       |        |  |  |
| lien                                 | Password question requirement                              | Cannot contain passwo                        | rd            |            |             |             |               |                         |                  |       |        |  |  |
| ndii                                 | Maximum invalid login attempts                             | 3                                            |               |            |             |             |               |                         |                  |       |        |  |  |
| FORM TOOLS                           | Lockout effective period                                   | 15 minutes                                   |               |            |             |             |               |                         |                  |       |        |  |  |
|                                      | Obscure secret answer for password resets                  |                                              |               |            |             |             |               |                         |                  |       |        |  |  |
| ops                                  | Require a minimum 1 day password lifetime                  |                                              |               |            |             |             |               |                         |                  |       |        |  |  |
| eature Settings                      | Don't immediately expire links in forgot password emails   |                                              |               |            |             |             |               |                         |                  |       |        |  |  |
| lack                                 |                                                            |                                              |               | Edit Clone | Delete View | Users       |               |                         |                  |       |        |  |  |
| instein                              |                                                            |                                              |               |            |             |             |               |                         |                  |       |        |  |  |
|                                      |                                                            |                                              |               |            |             |             |               |                         |                  |       |        |  |  |
|                                      |                                                            |                                              |               |            |             |             |               |                         |                  |       |        |  |  |
|                                      |                                                            |                                              |               |            |             |             |               |                         |                  |       |        |  |  |

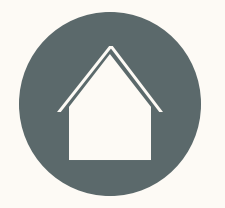

# Wie kann ich meine Domain finden und ändern?

- 1. Geben Sie in den Einstellungen in der Schnellsuche "Meine Domain" ein und wählen Sie dann "Meine Domain" aus.
- 2. Kopieren Sie unter "Meine Domain-Details" "Meine aktuelle Domain-URL" und fügen Sie sie ein. Beispiel: https://mycompany.my.salesforce.com

Ressourcen

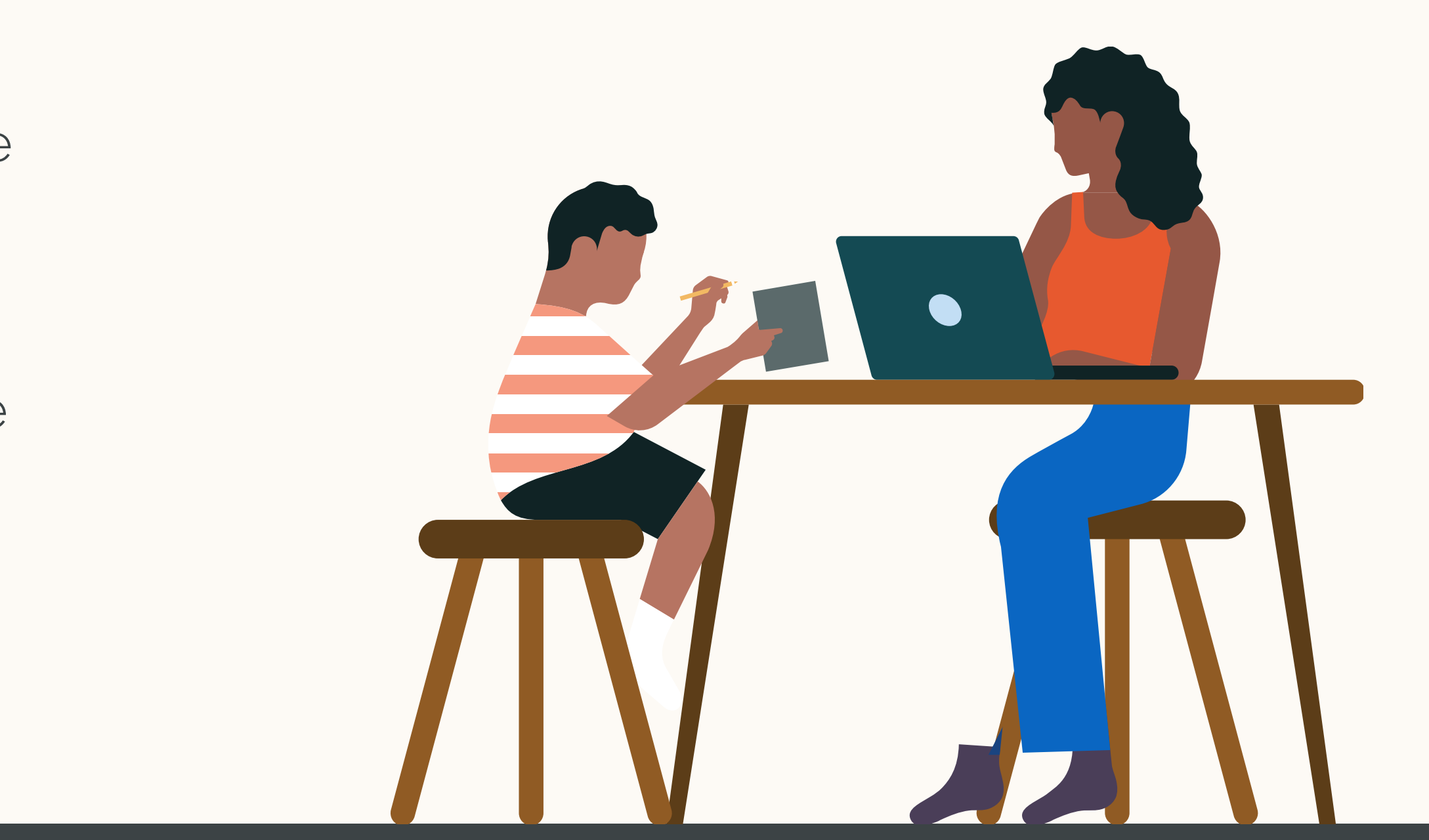

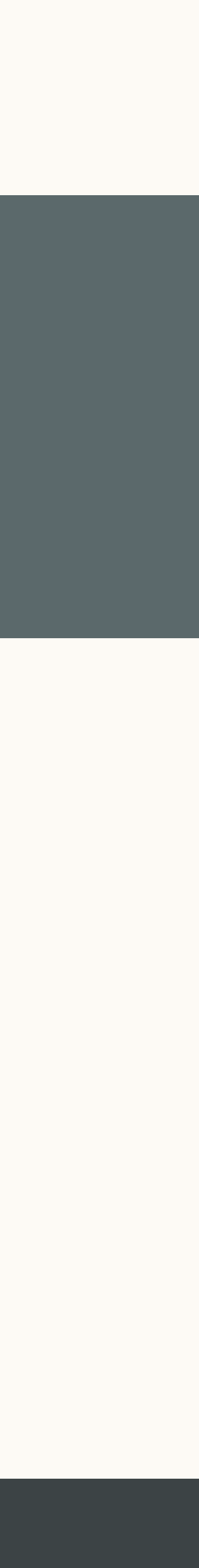

 $(\rightarrow$ 

 $\left( \leftrightarrow \right)$